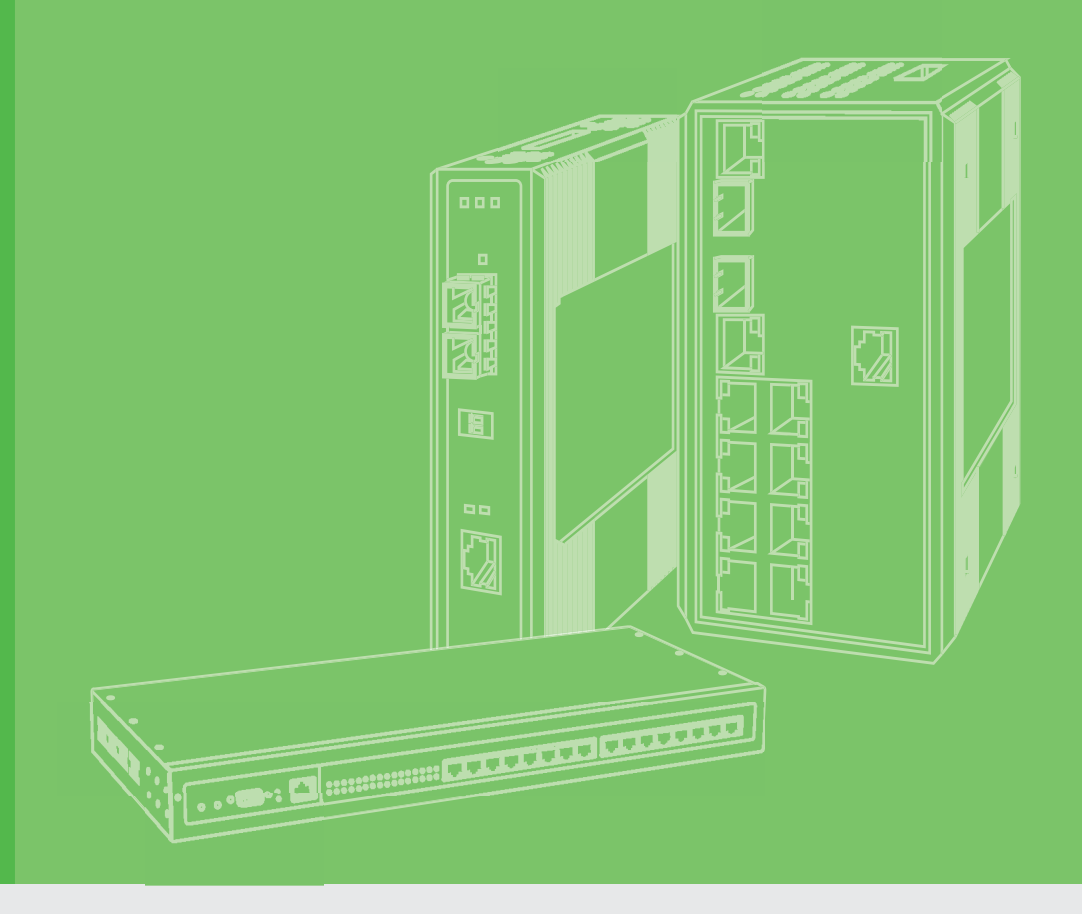

# **User Manual**

# **EKI-6333AC-2GD Series**

IEEE 802.11 a/b/g/n/ac WiFi AP

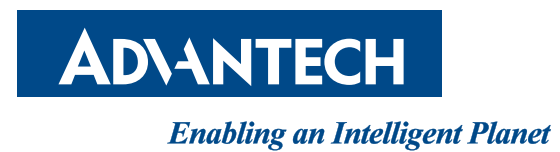

# Copyright

The documentation and the software included with this product are copyrighted 2022 by Advantech Co., Ltd. All rights are reserved. Advantech Co., Ltd. reserves the right to make improvements in the products described in this manual at any time without notice. No part of this manual may be reproduced, copied, translated or transmitted in any form or by any means without the prior written permission of Advantech Co., Ltd. Information provided in this manual is intended to be accurate and reliable. However, Advantech Co., Ltd. assumes no responsibility for its use, nor for any infringements of the rights of third parties, which may result from its use.

# **Acknowledgments**

Intel and Pentium are trademarks of Intel Corporation.

Microsoft Windows and MS-DOS are registered trademarks of Microsoft Corp.

All other product names or trademarks are properties of their respective owners.

# **Product Warranty (2 years)**

Advantech warrants to you, the original purchaser, that each of its products will be free from defects in materials and workmanship for two years from the date of purchase.

This warranty does not apply to any products which have been repaired or altered by persons other than repair personnel authorized by Advantech, or which have been subject to misuse, abuse, accident or improper installation. Advantech assumes no liability under the terms of this warranty as a consequence of such events.

Because of Advantech's high quality-control standards and rigorous testing, most of our customers never need to use our repair service. If an Advantech product is defective, it will be repaired or replaced at no charge during the warranty period. For out of-warranty repairs, you will be billed according to the cost of replacement materials, service time and freight. Please consult your dealer for more details.

If you think you have a defective product, follow these steps:

- 1. Collect all the information about the problem encountered. (For example, CPU speed, Advantech products used, other hardware and software used, etc.) Note anything abnormal and list any on-screen messages you get when the problem occurs.
- 2. Call your dealer and describe the problem. Please have your manual, product, and any helpful information readily available.
- 3. If your product is diagnosed as defective, obtain an RMA (return merchandise authorization) number from your dealer. This allows us to process your return more quickly.
- 4. Carefully pack the defective product, a fully-completed Repair and Replacement Order Card and a photocopy proof of purchase date (such as your sales receipt) in a shippable container. A product returned without proof of the purchase date is not eligible for warranty service.
- 5. Write the RMA number visibly on the outside of the package and ship it prepaid to your dealer.

Printed in Taiwan

# **Declaration of Conformity**

#### CE

This product has passed the CE test for environmental specifications. Test conditions for passing included the equipment being operated within an industrial enclosure. In order to protect the product from being damaged by ESD (Electrostatic Discharge) and EMI leakage, we strongly recommend the use of CE-compliant industrial enclosure products.

#### FCC Class B

This equipment has been tested and found to comply with the limits for a Class B digital device, pursuant to Part 15 of the FCC Rules. These limits are designed to provide reasonable protection against harmful interference in a residential installation. This equipment generates, uses and can radiate radio frequency energy and, if not installed and used in accordance with the instructions, may cause harmful interference to radio communications. However, there is no guarantee that interference will not occur in a particular installation. If this equipment does cause harmful interference to radio or television reception, which can be determined by turning the equipment off and on, the user is encouraged to try to correct the interference by one of the following measures:

- Reorient or relocate the receiving antenna.
- Increase the separation between the equipment and receiver.
- Connect the equipment into an outlet on a circuit different from that to which the receiver is connected.
- Consult the dealer or an experienced radio/TV technician for help.

FCC Caution: Any changes or modifications not expressly approved by the party responsible for compliance could void the user's authority to operate this equipment.

This device complies with Part 15 of the FCC Rules. Operation is subject to the following two conditions: (1) This device may not cause harmful interference, and (2) this device must accept any interference received, including interference that may cause undesired operation.

#### FCC RF Radiation Exposure Statement:

- 1. This Transmitter must not be co-located or operating in conjunction with any other antenna or transmitter.
- This equipment complies with FCC RF radiation exposure limits set forth for an uncontrolled environment. This equipment should be installed and operated with a minimum distance of 22 centimeters (7.87 inches) between the radiator and your body.

# **Technical Support and Assistance**

- 1. Visit the Advantech web site at www.advantech.com/support where you can find the latest information about the product.
- 2. Contact your distributor, sales representative, or Advantech's customer service center for technical support if you need additional assistance. Please have the following information ready before you call:
  - Product name and serial number
  - Description of your peripheral attachments
  - Description of your software (operating system, version, application software, etc.)
  - A complete description of the problem
  - The exact wording of any error messages

# Warnings, Cautions and Notes

Warning! Warnings indicate conditions, which if not observed, can cause personal injury!

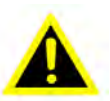

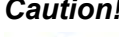

**Caution!** Cautions are included to help you avoid damaging hardware or losing data. e.g.

> There is a danger of a new battery exploding if it is incorrectly installed. Do not attempt to recharge, force open, or heat the battery. Replace the battery only with the same or equivalent type recommenEKI-6333AC-2GD Seriesded by the manufacturer. Discard used batteries according to the manufacturer's instructions.

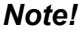

Notes provide optional additional information.

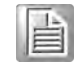

# **Document Feedback**

To assist us in making improvements to this manual, we would welcome comments and constructive criticism. Please send all such - in writing to: support@advantech.com

# **Packing List**

Before setting up the system, check that the items listed below are included and in good condition. If any item does not accord with the table, please contact your dealer immediately.

- 1 x EKI-6333AC-2GD Wi-Fi AP
- 2 x Antennas
- 1 x Din-rail bracket and wall mount kit

# **Safety Instructions**

- Read these safety instructions carefully.
- Keep this User Manual for later reference.
- This device is for indoor use only.
- Disconnect this equipment from any DC outlet before cleaning. Use a damp cloth. Do not use liquid or spray detergents for cleaning.
- For plug-in equipment, the power outlet socket must be located near the equipment and must be easily accessible.
- Keep this equipment away from humidity.
- Put this equipment on a reliable surface during installation. Dropping it or letting it fall may cause damage.
- The openings on the enclosure are for air convection. Protect the equipment from overheating. DO NOT COVER THE OPENINGS.
- Make sure the voltage of the power source is correct before connecting the equipment to the power outlet.
- Position the power cord so that people cannot step on it. Do not place anything over the power cord.
- All cautions and warnings on the equipment should be noted.
- If the equipment is not used for a long time, disconnect it from the power source to avoid damage by transient overvoltage.
- Never pour any liquid into an opening. This may cause fire or electrical shock.
- Never open the equipment. For safety reasons, the equipment should be opened only by qualified service personnel.
- If one of the following situations arises, get the equipment checked by service personnel:
  - The power cord or plug is damaged.

contained herein.

- Liquid has penetrated into the equipment.
- The equipment has been exposed to moisture.
- The equipment does not work well, or you cannot get it to work according to the user's manual.
- The equipment has been dropped and damaged.
- The equipment has obvious signs of breakage.
- DO NOT LEAVE THIS EQUIPMENT IN AN ENVIRONMENT WHERE THE STORAGE TEMPERATURE MAY GO -40°C (-40°F) ~ 80°C (176°F). THIS COULD DAMAGE THE EQUIPMENT. THE EQUIPMENT SHOULD BE IN A CONTROLLED ENVIRONMENT.
- The sound pressure level at the operator's position according to IEC 704-1:1982 is no more than 70 dB (A).
   DISCLAIMER: This set of instructions is given according to IEC 704-1. Advantech disclaims all responsibility for the accuracy of any statements

v

# **Safety Precaution - Static Electricity**

Static electricity can cause bodily harm or damage electronic devices. To avoid damage, keep static-sensitive devices in the static-protective packaging until the installation period. The following guidelines are also recommended:

- Wear a grounded wrist or ankle strap and use gloves to prevent direct contact to the device before servicing the device. Avoid nylon gloves or work clothes, which tend to build up a charge.
- Always disconnect the power from the device before servicing it.
- Before plugging a cable into any port, discharge the voltage stored on the cable by touching the electrical contacts to the ground surface.

# **Contents**

| Chapter | 1   | Introduction    | 1   |
|---------|-----|-----------------|-----|
|         | 1.1 | Overview        | 2   |
|         | 1.2 | Device Features | . 2 |
|         | 1.3 | Specifications  | . 2 |
|         | 1.4 | Dimensions      | 4   |

# Chapter 2 Getting Started......5

| 2.1 | Hardw               | vare                | 6 |  |  |
|-----|---------------------|---------------------|---|--|--|
|     | 2.1.1               | Front View          | 6 |  |  |
|     | 2.1.2               | Rear View           | 7 |  |  |
|     | 2.1.3               | Bottom View         | 7 |  |  |
|     | 2.1.4               | Left View           | 8 |  |  |
|     | 2.1.5               | LED Indicators      | 8 |  |  |
| 2.2 | Connecting Hardware |                     |   |  |  |
|     | 2.2.1               | DIN Rail Mounting   | 9 |  |  |
|     | 2.2.2               | Wall-Mounting       |   |  |  |
|     | 2.2.3               | Wireless Connection |   |  |  |
|     | 2.2.4               | Network Connection  |   |  |  |
|     | 2.2.5               | Power Connection    |   |  |  |
| 2.3 | Reset               | Button              |   |  |  |

# 

| 3.1 | Log In                      |                       | . 21 |  |  |  |
|-----|-----------------------------|-----------------------|------|--|--|--|
|     | 3.1.1                       | Password              | . 21 |  |  |  |
| 3.2 | Overview                    |                       |      |  |  |  |
| 3.3 | Address Resolution Protocol |                       |      |  |  |  |
| 3.4 | Interfac                    | ce Settings           | . 23 |  |  |  |
|     | 3.4.1                       | LAN                   | . 23 |  |  |  |
|     | 3.4.2                       | WAN                   | . 24 |  |  |  |
|     | 3.4.3                       | Wireless 2.4GHz       | . 27 |  |  |  |
|     | 3.4.4                       | Wireless 5GHz         | . 45 |  |  |  |
|     | 3.4.5                       | Wireless Redundant    | . 45 |  |  |  |
| 3.5 | Networ                      | rk Settings           | . 50 |  |  |  |
|     | 3.5.1                       | Static Route          | . 50 |  |  |  |
|     | 3.5.2                       | NAT                   | . 51 |  |  |  |
|     | 3.5.3                       | Forwarding            | . 51 |  |  |  |
|     | 3.5.4                       | Security              | . 53 |  |  |  |
| 3.6 | Manag                       | ement                 | . 55 |  |  |  |
|     | 3.6.1                       | Password Manager      | . 55 |  |  |  |
|     | 3.6.2                       | Syslog                | . 55 |  |  |  |
|     | 3.6.3                       | NTP / Time            | . 56 |  |  |  |
|     | 3.6.4                       | SNMP                  | . 57 |  |  |  |
|     | 3.6.5                       | Remote Services       | . 58 |  |  |  |
|     | 3.6.6                       | Configuration Manager | . 59 |  |  |  |
|     | 3.6.7                       | Firmware Upgrade      | . 59 |  |  |  |
|     | 3.6.8                       | Reset System          | . 59 |  |  |  |
|     | 3.6.9                       | Apply Configuration   | . 60 |  |  |  |
|     | 3.6.10                      | Reboot Device         | . 60 |  |  |  |
| 3.7 | Tools .                     |                       | . 61 |  |  |  |
|     | 3.7.1                       | Diagnostics           | . 61 |  |  |  |
|     |                             | -                     |      |  |  |  |

# **List of Figures**

| Figure 1.1                                                                                                    | Dimensions                                                                                                    | 4                                                                                                    |
|----------------------------------------------------------------------------------------------------|----------------------------------------------------------------------------------------------------|----------------------------------------------------------------------------------------------------|
| Figure 2.1                                                                                                    | Front View                                                                                                    | 6                                                                                                    |
| Figure 2.2                                                                                                    | Rear View                                                                                                    | 7                                                                                                    |
| Figure 2.3                                                                                                    | Bottom View as Seen Without a Port Cover                                                                                                    | 7                                                                                                    |
| Figure 2.4                                                                                                    | Left View                                                                                                    | 8                                                                                                    |
| Figure 2.5                                                                                                    | System LED Panel                                                                                                    | 8                                                                                                    |
| Figure 2.6                                                                                                    | Installing the DIN-Rail Mounting Kit                                                                                                    | 9                                                                                                    |
| Figure 2.7                                                                                                    | Correctly Installed DIN Rail Kit                                                                                                    | 10                                                                                                    |
| Figure 2.8                                                                                                    | Removing the DIN-Rail                                                                                                    | 10                                                                                                    |
| Figure 2.9                                                                                                    | Installing Wall Mount Plates                                                                                                    | 11                                                                                                    |
| Figure 2.10                                                                                                    | Wall Mounting Screw Dimensions                                                                                                    | 12                                                                                                    |
| Figure 2.11                                                                                                    | Wall Mount Installation                                                                                                    | 12                                                                                                    |
| Figure 2.12                                                                                                    | Installing the Antenna                                                                                                    | 13                                                                                                    |
| Figure 2.13                                                                                                    | Positioning the Antenna                                                                                                    | 13                                                                                                    |
| Figure 2.14                                                                                                    | Ethernet Plug & Connector Pin Position                                                                                                    | 14                                                                                                    |
| Figure 2.15                                                                                                    | Power Wiring for EKI-6333AC-2GD Series                                                                                                    | 15                                                                                                    |
| Figure 2.16                                                                                                    | Grounding Connection                                                                                                    | 17                                                                                                    |
| Figure 2.17                                                                                                    | Terminal Receptor: Power Input Contacts                                                                                                    | 18                                                                                                    |
| Figure 2.18                                                                                                    | Removing a Terminal Block                                                                                                    | 18                                                                                                    |
| Figure 2.19                                                                                                    | Installing DC Wires in a Terminal Block                                                                                                    | 18                                                                                                    |
| Figure 2.20                                                                                                    | Securing a Terminal Block to a Receptor                                                                                                    | 19                                                                                                    |
| Figure 3.1                                                                                                    | Login Screen                                                                                                    | 21                                                                                                    |
| Figure 3.2                                                                                                    | Administration > HTTP                                                                                                    | 21                                                                                                    |
| Figure 3.3                                                                                                    | Status > Overview, System Info and LAN Interface                                                                                                    | 22                                                                                                    |
| Figure 3.4                                                                                                    | Status > Overview, WAN Interface, DHCP Leases, & System Status                                                                                                    | 22                                                                                                    |
| Figure 3.5                                                                                                    | Status > ARP                                                                                                    | 23                                                                                                    |
| Figure 3.6                                                                                                    | Interface > LAN                                                                                                    | 23                                                                                                    |
| Figure 3.7                                                                                                    | Interface > WAN > Network Mode                                                                                                    | 24                                                                                                    |
|                                                                                                    |                                                                                                    |                                                                                                    |
| Figure 3.8                                                                                                    | Interface > WAN > Network Mode > Static                                                                                                    | 25                                                                                                    |
| Figure 3.8<br>Figure 3.9                                                                                                    | Interface > WAN > Network Mode > Static<br>Interface > WAN > Network Mode > DHCP                                                                                                    | 25<br>25                                                                                                    |
| Figure 3.8<br>Figure 3.9<br>Figure 3.10                                                                                                    | Interface > WAN > Network Mode > Static<br>Interface > WAN > Network Mode > DHCP<br>Interface > WAN > Network Mode > PPPoE                                                                                                    | 25<br>25<br>26                                                                                                    |
| Figure 3.8<br>Figure 3.9<br>Figure 3.10<br>Figure 3.11                                                                                                    | Interface > WAN > Network Mode > Static<br>Interface > WAN > Network Mode > DHCP<br>Interface > WAN > Network Mode > PPPoE<br>Wireless WAN Topology                                                                                                    | 25<br>25<br>26<br>26                                                                                                    |
| Figure 3.8<br>Figure 3.9<br>Figure 3.10<br>Figure 3.11<br>Figure 3.12                                                                                                    | Interface > WAN > Network Mode > Static<br>Interface > WAN > Network Mode > DHCP<br>Interface > WAN > Network Mode > PPPoE<br>Wireless WAN Topology<br>Wireless - 2.4GHz > Basic > Access Point                                                                                                    | 25<br>25<br>26<br>26<br>27                                                                                                    |
| Figure 3.8<br>Figure 3.9<br>Figure 3.10<br>Figure 3.11<br>Figure 3.12<br>Figure 3.13                                                                                                    | Interface > WAN > Network Mode > Static<br>Interface > WAN > Network Mode > DHCP<br>Interface > WAN > Network Mode > PPPoE<br>Wireless WAN Topology<br>Wireless - 2.4GHz > Basic > Access Point<br>Wireless - 2.4GHz > Basic > Client                                                                                                    | 25<br>25<br>26<br>26<br>27<br>29                                                                                              |
| Figure 3.8<br>Figure 3.9<br>Figure 3.10<br>Figure 3.11<br>Figure 3.12<br>Figure 3.13<br>Figure 3.14                                                                                                    | Interface > WAN > Network Mode > Static<br>Interface > WAN > Network Mode > DHCP<br>Interface > WAN > Network Mode > PPPoE<br>Wireless WAN Topology<br>Wireless - 2.4GHz > Basic > Access Point<br>Wireless - 2.4GHz > Basic > Client<br>Wireless - 2.4GHz > Basic > Bridged Repeater                                                                                                    | 25<br>25<br>26<br>26<br>27<br>29<br>30                                                                                        |
| Figure 3.8<br>Figure 3.9<br>Figure 3.10<br>Figure 3.11<br>Figure 3.12<br>Figure 3.13<br>Figure 3.14<br>Figure 3.15                                                                                                    | Interface > WAN > Network Mode > Static<br>Interface > WAN > Network Mode > DHCP<br>Interface > WAN > Network Mode > PPPoE<br>Wireless WAN Topology<br>Wireless - 2.4GHz > Basic > Access Point<br>Wireless - 2.4GHz > Basic > Client<br>Wireless - 2.4GHz > Basic > Bridged Repeater<br>Bridged Repeater Mode Topology                                                                                                    | 25<br>25<br>26<br>27<br>29<br>30<br>31                                                                                        |
| Figure 3.8<br>Figure 3.9<br>Figure 3.10<br>Figure 3.11<br>Figure 3.12<br>Figure 3.13<br>Figure 3.14<br>Figure 3.15<br>Figure 3.16                                                                                                    | Interface > WAN > Network Mode > Static<br>Interface > WAN > Network Mode > DHCP<br>Interface > WAN > Network Mode > PPPoE<br>Wireless WAN Topology<br>Wireless - 2.4GHz > Basic > Access Point<br>Wireless - 2.4GHz > Basic > Client<br>Wireless - 2.4GHz > Basic > Bridged Repeater<br>Bridged Repeater Mode Topology<br>Enabling Bridged Repeater Mode                                                                                                    | 25<br>25<br>26<br>26<br>27<br>29<br>30<br>31<br>32                                                                            |
| Figure 3.8<br>Figure 3.9<br>Figure 3.10<br>Figure 3.11<br>Figure 3.12<br>Figure 3.13<br>Figure 3.14<br>Figure 3.15<br>Figure 3.16<br>Figure 3.17                                                                                                    | Interface > WAN > Network Mode > Static<br>Interface > WAN > Network Mode > DHCP<br>Interface > WAN > Network Mode > PPPoE<br>Wireless WAN Topology<br>Wireless - 2.4GHz > Basic > Access Point<br>Wireless - 2.4GHz > Basic > Client<br>Wireless - 2.4GHz > Basic > Bridged Repeater<br>Bridged Repeater Mode Topology<br>Enabling Bridged Repeater Mode<br>Completed Bridged Repeater Mode Setting                                                                                                    | 25<br>26<br>26<br>27<br>29<br>30<br>31<br>32<br>32                                                                            |
| Figure 3.8<br>Figure 3.9<br>Figure 3.10<br>Figure 3.11<br>Figure 3.12<br>Figure 3.13<br>Figure 3.14<br>Figure 3.15<br>Figure 3.16<br>Figure 3.17<br>Figure 3.18                                                                                                    | Interface > WAN > Network Mode > Static<br>Interface > WAN > Network Mode > DHCP<br>Interface > WAN > Network Mode > PPPoE<br>Wireless WAN Topology<br>Wireless - 2.4GHz > Basic > Access Point<br>Wireless - 2.4GHz > Basic > Client<br>Wireless - 2.4GHz > Basic > Bridged Repeater<br>Bridged Repeater Mode Topology<br>Enabling Bridged Repeater Mode<br>Completed Bridged Repeater Mode Setting<br>Wireless - 2.4GHz > Advanced                                                                                                    | 25<br>25<br>26<br>27<br>29<br>30<br>31<br>32<br>32<br>33                                                                      |
| Figure 3.8<br>Figure 3.9<br>Figure 3.10<br>Figure 3.11<br>Figure 3.12<br>Figure 3.13<br>Figure 3.14<br>Figure 3.15<br>Figure 3.16<br>Figure 3.17<br>Figure 3.18<br>Figure 3.19                                                                                                    | Interface > WAN > Network Mode > Static<br>Interface > WAN > Network Mode > DHCP<br>Interface > WAN > Network Mode > PPPoE<br>Wireless WAN Topology<br>Wireless - 2.4GHz > Basic > Access Point<br>Wireless - 2.4GHz > Basic > Client<br>Wireless - 2.4GHz > Basic > Client<br>Wireless - 2.4GHz > Basic > Bridged Repeater<br>Bridged Repeater Mode Topology<br>Enabling Bridged Repeater Mode<br>Completed Bridged Repeater Mode Setting<br>Wireless - 2.4GHz > Advanced<br>Wireless - 2.4GHz > Advanced                                                                                                    | 25<br>25<br>26<br>27<br>29<br>30<br>31<br>32<br>32<br>33<br>34                                                                |
| Figure 3.8<br>Figure 3.9<br>Figure 3.10<br>Figure 3.11<br>Figure 3.12<br>Figure 3.13<br>Figure 3.14<br>Figure 3.15<br>Figure 3.16<br>Figure 3.17<br>Figure 3.18<br>Figure 3.19<br>Figure 3.20                                                                                                    | Interface > WAN > Network Mode > Static<br>Interface > WAN > Network Mode > DHCP<br>Interface > WAN > Network Mode > PPPoE<br>Wireless WAN Topology<br>Wireless - 2.4GHz > Basic > Access Point<br>Wireless - 2.4GHz > Basic > Client<br>Wireless - 2.4GHz > Basic > Client<br>Wireless - 2.4GHz > Basic > Bridged Repeater<br>Bridged Repeater Mode Topology<br>Enabling Bridged Repeater Mode<br>Completed Bridged Repeater Mode Setting<br>Wireless - 2.4GHz > Advanced<br>Wireless - 2.4GHz > Advanced<br>Wireless - 2.4GHz > Advanced<br>Wireless - 2.4GHz > Security                                                                                                    | 25<br>25<br>26<br>27<br>29<br>30<br>31<br>32<br>32<br>33<br>34<br>35                                                          |
| Figure 3.8<br>Figure 3.9<br>Figure 3.10<br>Figure 3.11<br>Figure 3.12<br>Figure 3.13<br>Figure 3.14<br>Figure 3.15<br>Figure 3.16<br>Figure 3.17<br>Figure 3.18<br>Figure 3.19<br>Figure 3.20<br>Figure 3.21                                                                                                    | Interface > WAN > Network Mode > Static<br>Interface > WAN > Network Mode > DHCP<br>Interface > WAN > Network Mode > PPPoE<br>Wireless WAN Topology<br>Wireless - 2.4GHz > Basic > Access Point<br>Wireless - 2.4GHz > Basic > Client<br>Wireless - 2.4GHz > Basic > Bridged Repeater<br>Bridged Repeater Mode Topology<br>Enabling Bridged Repeater Mode<br>Completed Bridged Repeater Mode Setting<br>Wireless - 2.4GHz > Advanced<br>Wireless - 2.4GHz > Advanced<br>Wireless - 2.4GHz > Advanced<br>Wireless - 2.4GHz > Security<br>Wireless - 2.4GHz > Security                                                                                                    | 25<br>25<br>26<br>27<br>29<br>30<br>31<br>32<br>33<br>34<br>35<br>36                                                          |
| Figure 3.8<br>Figure 3.9<br>Figure 3.10<br>Figure 3.11<br>Figure 3.12<br>Figure 3.13<br>Figure 3.14<br>Figure 3.15<br>Figure 3.16<br>Figure 3.17<br>Figure 3.18<br>Figure 3.19<br>Figure 3.20<br>Figure 3.21<br>Figure 3.22                                                                                                    | Interface > WAN > Network Mode > Static<br>Interface > WAN > Network Mode > DHCP<br>Interface > WAN > Network Mode > PPPoE<br>Wireless WAN Topology<br>Wireless - 2.4GHz > Basic > Access Point<br>Wireless - 2.4GHz > Basic > Client<br>Wireless - 2.4GHz > Basic > Bridged Repeater<br>Bridged Repeater Mode Topology<br>Enabling Bridged Repeater Mode<br>Completed Bridged Repeater Mode Setting<br>Wireless - 2.4GHz > Advanced<br>Wireless - 2.4GHz > Advanced<br>Wireless - 2.4GHz > Security<br>Wireless - 2.4GHz > Security<br>Wireless - 2.4GHz > Security                                                                                                    | 25<br>26<br>26<br>27<br>29<br>30<br>31<br>32<br>33<br>34<br>35<br>36<br>36                                                    |
| Figure 3.8<br>Figure 3.9<br>Figure 3.10<br>Figure 3.11<br>Figure 3.12<br>Figure 3.13<br>Figure 3.14<br>Figure 3.15<br>Figure 3.16<br>Figure 3.17<br>Figure 3.18<br>Figure 3.19<br>Figure 3.20<br>Figure 3.21<br>Figure 3.22<br>Figure 3.23                                                                                                    | Interface > WAN > Network Mode > Static<br>Interface > WAN > Network Mode > DHCP<br>Interface > WAN > Network Mode > PPPoE<br>Wireless WAN Topology<br>Wireless - 2.4GHz > Basic > Access Point<br>Wireless - 2.4GHz > Basic > Client<br>Wireless - 2.4GHz > Basic > Bridged Repeater<br>Bridged Repeater Mode Topology<br>Enabling Bridged Repeater Mode<br>Completed Bridged Repeater Mode Setting<br>Wireless - 2.4GHz > Advanced<br>Wireless - 2.4GHz > Advanced<br>Wireless - 2.4GHz > Advanced<br>Wireless - 2.4GHz > Security<br>Wireless - 2.4GHz > Security<br>Wireless - 2.4GHz > Security<br>Wireless - 2.4GHz > Security<br>Wireless - 2.4GHz > Security<br>Wireless - 2.4GHz > Security                                                                                                    | 25<br>26<br>26<br>27<br>29<br>30<br>31<br>32<br>33<br>34<br>35<br>36<br>36<br><b>37</b>                                       |
| Figure 3.8<br>Figure 3.9<br>Figure 3.10<br>Figure 3.11<br>Figure 3.12<br>Figure 3.13<br>Figure 3.14<br>Figure 3.15<br>Figure 3.16<br>Figure 3.17<br>Figure 3.18<br>Figure 3.19<br>Figure 3.20<br>Figure 3.22<br>Figure 3.23<br>Figure 3.24                                                                                                    | Interface > WAN > Network Mode > Static<br>Interface > WAN > Network Mode > DHCP<br>Interface > WAN > Network Mode > PPPoE<br>Wireless WAN Topology<br>Wireless - 2.4GHz > Basic > Access Point<br>Wireless - 2.4GHz > Basic > Client<br>Wireless - 2.4GHz > Basic > Bridged Repeater<br>Bridged Repeater Mode Topology<br>Enabling Bridged Repeater Mode<br>Completed Bridged Repeater Mode Setting<br>Wireless - 2.4GHz > Advanced<br>Wireless - 2.4GHz > Advanced<br>Wireless - 2.4GHz > Advanced<br>Wireless - 2.4GHz > Security<br>Wireless - 2.4GHz > Security<br>Wireless - 2.4GHz > Security<br>Security Mode > WEP<br>Security Mode > WPA-Personal                                                                                                    | 25<br>26<br>27<br>29<br>30<br>31<br>32<br>33<br>34<br>35<br>36<br>36<br><b>37</b><br><b>38</b>                                |
| Figure 3.8<br>Figure 3.9<br>Figure 3.10<br>Figure 3.11<br>Figure 3.12<br>Figure 3.13<br>Figure 3.14<br>Figure 3.15<br>Figure 3.16<br>Figure 3.16<br>Figure 3.17<br>Figure 3.18<br>Figure 3.19<br>Figure 3.20<br>Figure 3.21<br>Figure 3.22<br>Figure 3.23<br>Figure 3.24<br>Figure 3.25                                                                                                    | Interface > WAN > Network Mode > Static<br>Interface > WAN > Network Mode > DHCP<br>Interface > WAN > Network Mode > PPPoE<br>Wireless WAN Topology<br>Wireless - 2.4GHz > Basic > Access Point<br>Wireless - 2.4GHz > Basic > Client.<br>Wireless - 2.4GHz > Basic > Bridged Repeater<br>Bridged Repeater Mode Topology<br>Enabling Bridged Repeater Mode<br>Completed Bridged Repeater Mode Setting.<br>Wireless - 2.4GHz > Advanced<br>Wireless - 2.4GHz > Advanced<br>Wireless - 2.4GHz > Advanced<br>Wireless - 2.4GHz > Security<br>Wireless - 2.4GHz > Security<br>Wireless - 2.4GHz > Security<br>Security Mode > WPA-Personal<br>Security Mode > WPA/WPA2-Enterprise                                                                                                    | 25<br>26<br>27<br>29<br>30<br>31<br>32<br>33<br>34<br>35<br>36<br>36<br>37<br>38<br>39                                        |
| Figure 3.8<br>Figure 3.9<br>Figure 3.10<br>Figure 3.11<br>Figure 3.12<br>Figure 3.13<br>Figure 3.14<br>Figure 3.15<br>Figure 3.16<br>Figure 3.17<br>Figure 3.18<br>Figure 3.19<br>Figure 3.20<br>Figure 3.21<br>Figure 3.22<br>Figure 3.23<br>Figure 3.24<br>Figure 3.25<br>Figure 3.26                                                                                                    | Interface > WAN > Network Mode > Static<br>Interface > WAN > Network Mode > DHCP<br>Interface > WAN > Network Mode > PPPoE<br>Wireless WAN Topology<br>Wireless - 2.4GHz > Basic > Access Point<br>Wireless - 2.4GHz > Basic > Client<br>Wireless - 2.4GHz > Basic > Bridged Repeater<br>Bridged Repeater Mode Topology<br>Enabling Bridged Repeater Mode<br>Completed Bridged Repeater Mode Setting<br>Wireless - 2.4GHz > Advanced<br>Wireless - 2.4GHz > Advanced<br>Wireless - 2.4GHz > Advanced<br>Wireless - 2.4GHz > Security<br>Wireless - 2.4GHz > Security<br>Wireless - 2.4GHz > Security<br>Security Mode > WPA-Personal<br>Security Mode > WPA-Personal<br>Security Mode > WPA/WPA2-Enterprise<br>Wireless - 2.4GHz > Multiple SSID                                                                                                    | 25<br>26<br>27<br>29<br>30<br>31<br>32<br>33<br>34<br>35<br>36<br>37<br>38<br>39<br>40                                        |
| Figure 3.8<br>Figure 3.9<br>Figure 3.10<br>Figure 3.11<br>Figure 3.12<br>Figure 3.13<br>Figure 3.14<br>Figure 3.15<br>Figure 3.16<br>Figure 3.17<br>Figure 3.18<br>Figure 3.19<br>Figure 3.20<br>Figure 3.20<br>Figure 3.22<br>Figure 3.23<br>Figure 3.24<br>Figure 3.25<br>Figure 3.26<br>Figure 3.27                                                                                                    | Interface > WAN > Network Mode > Static<br>Interface > WAN > Network Mode > DHCP<br>Interface > WAN > Network Mode > PPPoE<br>Wireless WAN Topology<br>Wireless - 2.4GHz > Basic > Access Point<br>Wireless - 2.4GHz > Basic > Client<br>Wireless - 2.4GHz > Basic > Bridged Repeater<br>Bridged Repeater Mode Topology<br>Enabling Bridged Repeater Mode<br>Completed Bridged Repeater Mode Setting.<br>Wireless - 2.4GHz > Advanced<br>Wireless - 2.4GHz > Advanced<br>Wireless - 2.4GHz > Advanced<br>Wireless - 2.4GHz > Advanced<br>Wireless - 2.4GHz > Security.<br>Wireless - 2.4GHz > Security.<br>Wireless - 2.4GHz > Security.<br>Wireless - 2.4GHz > Security.<br>Wireless - 2.4GHz > Security.<br>Wireless - 2.4GHz > Security.<br>Wireless - 2.4GHz > Security.<br>Wireless - 2.4GHz > Security.<br>Wireless - 2.4GHz > Security.<br>Wireless - 2.4GHz > Multiple SSID<br>Wireless - 2.4GHz > Statistics.                                                                                                    | 25<br>26<br>27<br>29<br>30<br>31<br>32<br>33<br>34<br>35<br>36<br><b>37</b><br><b>38</b><br><b>39</b><br>40<br>41             |
| Figure 3.8<br>Figure 3.9<br>Figure 3.10<br>Figure 3.11<br>Figure 3.12<br>Figure 3.13<br>Figure 3.14<br>Figure 3.15<br>Figure 3.16<br>Figure 3.17<br>Figure 3.18<br>Figure 3.19<br>Figure 3.20<br>Figure 3.20<br>Figure 3.22<br>Figure 3.23<br>Figure 3.24<br>Figure 3.25<br>Figure 3.26<br>Figure 3.27<br>Figure 3.28                                                                                                    | Interface > WAN > Network Mode > Static<br>Interface > WAN > Network Mode > DHCP<br>Interface > WAN > Network Mode > PPPoE<br>Wireless WAN Topology<br>Wireless - 2.4GHz > Basic > Access Point<br>Wireless - 2.4GHz > Basic > Client<br>Wireless - 2.4GHz > Basic > Bridged Repeater<br>Bridged Repeater Mode Topology<br>Enabling Bridged Repeater Mode<br>Completed Bridged Repeater Mode<br>Completed Bridged Repeater Mode Setting.<br>Wireless - 2.4GHz > Advanced<br>Wireless - 2.4GHz > Advanced<br>Wireless - 2.4GHz > Advanced<br>Wireless - 2.4GHz > Security<br>Wireless - 2.4GHz > Security<br>Wireless - 2.4GHz > Security<br>Wireless - 2.4GHz > Security<br>Wireless - 2.4GHz > Security<br>Wireless - 2.4GHz > Security<br>Wireless - 2.4GHz > Security<br>Wireless - 2.4GHz > Security<br>Wireless - 2.4GHz > Security<br>Wireless - 2.4GHz > Multiple SSID<br>Wireless - 2.4GHz > Statistics.<br>Wireless - 2.4GHz > Access Control                                                                                                    | 25<br>26<br>27<br>29<br>30<br>31<br>32<br>33<br>34<br>35<br>36<br><b>37</b><br><b>38</b><br><b>39</b><br>40<br>41<br>42       |
| Figure 3.8<br>Figure 3.9<br>Figure 3.10<br>Figure 3.11<br>Figure 3.12<br>Figure 3.13<br>Figure 3.14<br>Figure 3.15<br>Figure 3.16<br>Figure 3.17<br>Figure 3.18<br>Figure 3.19<br>Figure 3.20<br>Figure 3.20<br>Figure 3.22<br>Figure 3.23<br>Figure 3.24<br>Figure 3.25<br>Figure 3.26<br>Figure 3.27<br>Figure 3.28<br>Figure 3.29                                                                                           | Interface > WAN > Network Mode > Static.<br>Interface > WAN > Network Mode > DHCP<br>Interface > WAN > Network Mode > PPPoE<br>Wireless WAN Topology<br>Wireless - 2.4GHz > Basic > Access Point<br>Wireless - 2.4GHz > Basic > Client.<br>Wireless - 2.4GHz > Basic > Bridged Repeater<br>Bridged Repeater Mode Topology<br>Enabling Bridged Repeater Mode Setting.<br>Wireless - 2.4GHz > Advanced<br>Completed Bridged Repeater Mode Setting.<br>Wireless - 2.4GHz > Advanced<br>Wireless - 2.4GHz > Advanced<br>Wireless - 2.4GHz > Advanced<br>Wireless - 2.4GHz > Security.<br>Wireless - 2.4GHz > Security.<br>Wireless - 2.4GHz > Security.<br>Wireless - 2.4GHz > Security.<br>Wireless - 2.4GHz > Security.<br>Wireless - 2.4GHz > Security.<br>Security Mode > WPA.<br>Security Mode > WPA.<br>Security Mode > WPA.<br>Security Mode > WPA.<br>Wireless - 2.4GHz > Multiple SSID<br>Wireless - 2.4GHz > Access Control<br>Wireless - 2.4GHz > Site Survey.                                                                                                    | 25<br>26<br>27<br>29<br>30<br>31<br>32<br>33<br>34<br>35<br>36<br><b>37</b><br><b>38</b><br><b>39</b><br>40<br>41<br>42<br>42 |
| Figure 3.8<br>Figure 3.9<br>Figure 3.10<br>Figure 3.11<br>Figure 3.12<br>Figure 3.13<br>Figure 3.14<br>Figure 3.15<br>Figure 3.16<br>Figure 3.16<br>Figure 3.17<br>Figure 3.18<br>Figure 3.19<br>Figure 3.20<br>Figure 3.20<br>Figure 3.22<br>Figure 3.23<br>Figure 3.24<br>Figure 3.25<br>Figure 3.26<br>Figure 3.27<br>Figure 3.28<br>Figure 3.29<br>Figure 3.30                                                             | Interface > WAN > Network Mode > Static<br>Interface > WAN > Network Mode > DHCP<br>Interface > WAN > Network Mode > PPPoE<br>Wireless WAN Topology<br>Wireless - 2.4GHz > Basic > Access Point<br>Wireless - 2.4GHz > Basic > Client<br>Wireless - 2.4GHz > Basic > Client<br>Wireless - 2.4GHz > Basic > Bridged Repeater<br>Bridged Repeater Mode Topology<br>Enabling Bridged Repeater Mode<br>Completed Bridged Repeater Mode Setting.<br>Wireless - 2.4GHz > Advanced<br>Wireless - 2.4GHz > Advanced<br>Wireless - 2.4GHz > Advanced<br>Wireless - 2.4GHz > Security<br>Wireless - 2.4GHz > Security<br>Wireless - 2.4GHz > Security<br>Wireless - 2.4GHz > Security<br>Wireless - 2.4GHz > Security<br>Wireless - 2.4GHz > Security<br>Wireless - 2.4GHz > Security<br>Wireless - 2.4GHz > Security<br>Wireless - 2.4GHz > Security<br>Wireless - 2.4GHz > Multiple SSID<br>Wireless - 2.4GHz > Statistics<br>Wireless - 2.4GHz > Site Survey.<br>Wireless - 2.4GHz > Site Survey.<br>Wireless - 2.4GHz > Site Survey.<br>Wireless - 2.4GHz > Site Survey.<br>Wireless VLAN ID Data Flow Diagram                                                                                                    | 25<br>26<br>27<br>29<br>30<br>31<br>32<br>33<br>34<br>35<br>36<br>37<br>38<br>39<br>40<br>41<br>42<br>43                      |
| Figure 3.8<br>Figure 3.9<br>Figure 3.10<br>Figure 3.11<br>Figure 3.12<br>Figure 3.13<br>Figure 3.14<br>Figure 3.15<br>Figure 3.16<br>Figure 3.16<br>Figure 3.17<br>Figure 3.18<br>Figure 3.19<br>Figure 3.20<br>Figure 3.20<br>Figure 3.21<br>Figure 3.22<br>Figure 3.23<br>Figure 3.24<br>Figure 3.25<br>Figure 3.26<br>Figure 3.27<br>Figure 3.28<br>Figure 3.29<br>Figure 3.30<br>Figure 3.31                               | Interface > WAN > Network Mode > Static<br>Interface > WAN > Network Mode > DHCP<br>Interface > WAN > Network Mode > PPPoE<br>Wireless WAN Topology<br>Wireless - 2.4GHz > Basic > Access Point<br>Wireless - 2.4GHz > Basic > Client<br>Wireless - 2.4GHz > Basic > Client<br>Wireless - 2.4GHz > Basic > Bridged Repeater<br>Bridged Repeater Mode Topology<br>Enabling Bridged Repeater Mode<br>Completed Bridged Repeater Mode Setting<br>Wireless - 2.4GHz > Advanced<br>Wireless - 2.4GHz > Advanced<br>Wireless - 2.4GHz > Advanced<br>Wireless - 2.4GHz > Security<br>Wireless - 2.4GHz > Security<br>Wireless - 2.4GHz > Security<br>Wireless - 2.4GHz > Security<br>Wireless - 2.4GHz > Security<br>Wireless - 2.4GHz > Security<br>Wireless - 2.4GHz > Security<br>Wireless - 2.4GHz > Multiple SSID<br>Wireless - 2.4GHz > Statistics<br>Wireless - 2.4GHz > Access Control<br>Wireless - 2.4GHz > Site Survey<br>Wireless - 2.4GHz > Site Survey<br>Wireless - 2.4GHz > Site Survey<br>Wireless - 2.4GHz > Site Survey<br>Wireless - 2.4GHz > VLAN                                                                                                    | 25<br>26<br>27<br>29<br>30<br>32<br>33<br>34<br>35<br>36<br>37<br>38<br>39<br>40<br>41<br>42<br>43<br>43                      |
| Figure 3.8<br>Figure 3.9<br>Figure 3.10<br>Figure 3.11<br>Figure 3.12<br>Figure 3.13<br>Figure 3.14<br>Figure 3.15<br>Figure 3.16<br>Figure 3.16<br>Figure 3.17<br>Figure 3.18<br>Figure 3.20<br>Figure 3.20<br>Figure 3.21<br>Figure 3.22<br>Figure 3.22<br>Figure 3.23<br>Figure 3.24<br>Figure 3.25<br>Figure 3.26<br>Figure 3.27<br>Figure 3.28<br>Figure 3.29<br>Figure 3.30<br>Figure 3.31<br>Figure 3.32                | Interface > WAN > Network Mode > Static<br>Interface > WAN > Network Mode > DHCP<br>Interface > WAN > Network Mode > PPPoE<br>Wireless WAN Topology<br>Wireless - 2.4GHz > Basic > Access Point<br>Wireless - 2.4GHz > Basic > Client<br>Wireless - 2.4GHz > Basic > Bridged Repeater<br>Bridged Repeater Mode Topology<br>Enabling Bridged Repeater Mode<br>Completed Bridged Repeater Mode Setting.<br>Wireless - 2.4GHz > Advanced<br>Wireless - 2.4GHz > Advanced<br>Wireless - 2.4GHz > Advanced<br>Wireless - 2.4GHz > Security<br>Wireless - 2.4GHz > Security<br>Wireless - 2.4GHz > Security<br>Wireless - 2.4GHz > Security<br>Wireless - 2.4GHz > Security<br>Wireless - 2.4GHz > Security<br>Wireless - 2.4GHz > Security<br>Wireless - 2.4GHz > Statistics<br>Wireless - 2.4GHz > Multiple SSID<br>Wireless - 2.4GHz > Statistics<br>Wireless - 2.4GHz > Site Survey<br>Wireless - 2.4GHz > Site Survey<br>Wireless - 2.4GHz > Site Survey<br>Wireless - 2.4GHz > Site Survey<br>Wireless - 2.4GHz > VLAN<br>Wireless - 2.4GHz > VLAN<br>Wireless - 2.4GHz > Traffic Control                                                                                                    | 25<br>26<br>27<br>29<br>30<br>32<br>33<br>34<br>35<br>36<br>37<br>38<br>9<br>40<br>41<br>42<br>43<br>44                       |
| Figure 3.8<br>Figure 3.9<br>Figure 3.10<br>Figure 3.12<br>Figure 3.13<br>Figure 3.13<br>Figure 3.14<br>Figure 3.15<br>Figure 3.16<br>Figure 3.17<br>Figure 3.18<br>Figure 3.19<br>Figure 3.20<br>Figure 3.20<br>Figure 3.21<br>Figure 3.22<br>Figure 3.23<br>Figure 3.24<br>Figure 3.25<br>Figure 3.26<br>Figure 3.27<br>Figure 3.28<br>Figure 3.29<br>Figure 3.30<br>Figure 3.31<br>Figure 3.32<br>Figure 3.33                | Interface > WAN > Network Mode > Static<br>Interface > WAN > Network Mode > DHCP<br>Interface > WAN > Network Mode > PPPoE<br>Wireless WAN Topology<br>Wireless - 2.4GHz > Basic > Access Point<br>Wireless - 2.4GHz > Basic > Client<br>Wireless - 2.4GHz > Basic > Bridged Repeater<br>Bridged Repeater Mode Topology<br>Enabling Bridged Repeater Mode<br>Completed Bridged Repeater Mode Setting.<br>Wireless - 2.4GHz > Advanced<br>Wireless - 2.4GHz > Advanced<br>Wireless - 2.4GHz > Advanced<br>Wireless - 2.4GHz > Security<br>Wireless - 2.4GHz > Security<br>Wireless - 2.4GHz > Security<br>Wireless - 2.4GHz > Security<br>Wireless - 2.4GHz > Security<br>Wireless - 2.4GHz > Security<br>Wireless - 2.4GHz > Security<br>Wireless - 2.4GHz > Security<br>Wireless - 2.4GHz > Security<br>Wireless - 2.4GHz > Security<br>Wireless - 2.4GHz > Multiple SSID<br>Wireless - 2.4GHz > Statistics<br>Wireless - 2.4GHz > Statistics<br>Wireless - 2.4GHz > Statis | 25<br>26<br>27<br>29<br>30<br>32<br>33<br>34<br>35<br>36<br>37<br>38<br>9<br>40<br>41<br>42<br>43<br>44<br>44                 |
| Figure 3.8<br>Figure 3.9<br>Figure 3.10<br>Figure 3.11<br>Figure 3.12<br>Figure 3.13<br>Figure 3.14<br>Figure 3.15<br>Figure 3.16<br>Figure 3.17<br>Figure 3.18<br>Figure 3.19<br>Figure 3.20<br>Figure 3.20<br>Figure 3.21<br>Figure 3.22<br>Figure 3.23<br>Figure 3.24<br>Figure 3.25<br>Figure 3.26<br>Figure 3.27<br>Figure 3.28<br>Figure 3.29<br>Figure 3.30<br>Figure 3.31<br>Figure 3.32<br>Figure 3.33<br>Figure 3.34 | Interface > WAN > Network Mode > Static<br>Interface > WAN > Network Mode > DHCP<br>Interface > WAN > Network Mode > PPPoE<br>Wireless WAN Topology<br>Wireless - 2.4GHz > Basic > Access Point<br>Wireless - 2.4GHz > Basic > Client<br>Wireless - 2.4GHz > Basic > Bridged Repeater<br>Bridged Repeater Mode Topology<br>Enabling Bridged Repeater Mode Setting.<br>Wireless - 2.4GHz > Advanced<br>Wireless - 2.4GHz > Advanced<br>Wireless - 2.4GHz > Advanced<br>Wireless - 2.4GHz > Advanced<br>Wireless - 2.4GHz > Security.<br>Wireless - 2.4GHz > Security.<br>Wireless - 2.4GHz > Security.<br>Security Mode > WEP.<br>Security Mode > WP.<br>Security Mode > WP.<br>Security Mode > WP.<br>Vireless - 2.4GHz > Multiple SSID<br>Wireless - 2.4GHz > Statistics.<br>Wireless - 2.4GHz > Access Control.<br>Wireless - 2.4GHz > Site Survey.<br>Wireless - 2.4GHz > Site Survey.<br>Wireless - 2.4GHz > Site Survey.<br>Wireless - 2.4GHz > Control.<br>Wireless - 2.4GHz > Traffic Control.<br>Wireless - 2.4GHz > Log<br>Interface > Wireless Redundant > Redundant Status.                                                                                                    | 25<br>26<br>27<br>29<br>30<br>31<br>22<br>33<br>34<br>35<br>36<br>37<br>38<br>39<br>40<br>41<br>42<br>43<br>44<br>44<br>45    |

| Figure 3.36 | Interface > Wireless Redundant > Role Exchange Settings | 46 |
|-------------|---------------------------------------------------------|----|
| Figure 3.37 | Wireless RSSI Detection                                 | 48 |
| Figure 3.38 | Wireless PING Detection                                 | 48 |
| Figure 3.39 | Interface > Wireless Redundant > Slave Settings         | 49 |
| Figure 3.40 | Wireless Redundant Auto Selection                       | 49 |
| Figure 3.41 | Wireless Redundant Topology                             | 50 |
| Figure 3.42 | Networking > Static Route                               | 50 |
| Figure 3.43 | NAT Diagram                                             | 51 |
| Figure 3.44 | Port Forwarding                                         | 51 |
| Figure 3.45 | Networking > Forwarding > Port Forwarding               | 52 |
| Figure 3.46 | Networking > Forwarding > DMZ                           | 53 |
| Figure 3.47 | Networking > Security > Filter                          | 53 |
| Figure 3.48 | Networking > Security > VPN Passthrough                 | 54 |
| Figure 3.49 | Management > Password Manager                           | 55 |
| Figure 3.50 | Management > Syslog                                     | 55 |
| Figure 3.51 | Management > NTP / Time                                 | 56 |
| Figure 3.52 | Management > SNMP                                       | 57 |
| Figure 3.53 | Management > Remote Services                            | 58 |
| Figure 3.54 | Management > Configuration Manager                      | 59 |
| Figure 3.55 | Management > Firmware Upgrade                           | 59 |
| Figure 3.56 | Management > Apply Configuration                        | 59 |
| Figure 3.57 | Management > Apply Configuration                        | 60 |
| Figure 3.58 | Management > Reboot Device                              | 60 |
| Figure 3.59 | Tools > Diagnostics                                     | 61 |

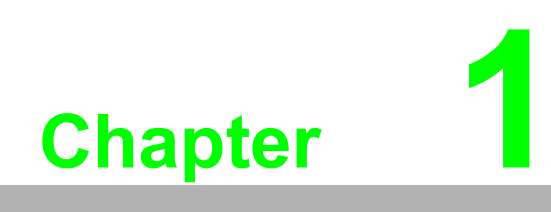

Introduction

# 1.1 Overview

The EKI-6333AC-2GD Series is a feature rich wireless AP with din-rail type design which provides a reliable wireless connectivity for industrial environments.

With the support of STP, WMM and IGMP snooping protocols, EKI-6333AC-2GD improves the reliability of wireless connectivity, especially in applications requiring high reliability and throughput data transmission. To secure the wireless connection, EKI-6333AC-2GD implements the latest encryption technologies, including WPA2/WPA/802.1x for powerful security authentication.

# **1.2 Device Features**

- Support 802.11 a/b/g/n/ac MIMO 2T2R
- WLAN transmission rate up to 867 Mbps
- Supports secure access with WEP, WPA/WPA2-Personal, WPA/WPA2-Enterprise
- Provides Web-based configuration
- Support Dual band 2.4 GHz / 5 GHz Concurrent

# 1.3 Specifications

| Specifications | Description                  |                                                        |
|----------------|------------------------------|--------------------------------------------------------|
| Interface      | I/O Port                     | 2 x RJ45                                               |
| Physical       | Enclosure                    | Metal shell with solid mounting kits                   |
|                | Mounting                     | DIN-rail, Wall                                         |
|                | Dimensions<br>(W x H x D)    | 30 x 140 x 111.3 mm (1.18" x 5.51" x 4.38")            |
|                | Weight                       | 560g                                                   |
|                | IP Rating                    | IP30                                                   |
| LED Display    | System LED                   | System: Power<br>WLAN: Link/Active<br>LAN: Link/Active |
|                | Reboot Trigger               | Built-in WDT (watchdog timer)                          |
| Environment    | Operating<br>Temperature     | -20 ~ 70 °C (-4~158°F)                                 |
|                | Storage<br>Temperature       | -30 ~ 80°C (-22 ~ 176°F)                               |
|                | Ambient Relative<br>Humidity | 10 ~ 95% RH                                            |

2

| Specifications                 | Description            |                                                                                                    |  |  |
|--------------------------------|------------------------|----------------------------------------------------------------------------------------------------|--|--|
| Wireless LAN<br>Communications | Compatibility          | <ul> <li>802.11b: 11M, 5.5M, 2M, 1Mbps</li> <li>802.11a/g: 54M, 48M, 36M, 18M, 12M, 9M, 6Mbps</li> <li>802.11n: HT20 MCS0~15 / HT40 MCS0~15</li> <li>802.11ac: VHT20/40/80 MCS0~9</li> </ul> |  |  |
|                                | Speed                  | 5GHz:867Mbps, 2.4GHz:300Mbps (Max)                                                                                                    |  |  |
|                                | Network Mode           | Infrastructure                                                                                                    |  |  |
|                                | Free Space<br>Range    | Open space 100 m                                                                                                    |  |  |
|                                | Antenna                | 2 x reverse SMA connectors                                                                                                    |  |  |
|                                |                        | Default external 2 Omni antenna                                                                                                    |  |  |
|                                | Wireless Security      | WEP, WPA/WPA2-Personal, WPA/WPA2-Enterprise                                                                                                    |  |  |
| Ethernet                       | Compatibility          | IEEE 802.3                                                                                                    |  |  |
| Communications                 | Speed                  | 10/100/1000 Mbps                                                                                                    |  |  |
|                                | Port Connector         | 2 x 8-pin RJ45                                                                                                    |  |  |
|                                | Protection             | Built-in 1.5 KV magnetic isolation                                                                                                    |  |  |
| Power                          | Consumption            | 17W                                                                                                    |  |  |
|                                | Input                  | 12 ~ 48 VDC                                                                                                    |  |  |
|                                | Connector              | Terminal block                                                                                                    |  |  |
| Software                       | Management             | Telnet, FTP, SNMP, Web UI, SSH                                                                                                    |  |  |
|                                | Wireless               | Radio on/off, WMM, Output Power<br>Control, Beacon Interval, RTS/ CTS threshold, DTIM<br>Interval                                                                                            |  |  |
|                                | <b>Operation Modes</b> | AP, Client, Bridged Repeater Mode                                                                                                    |  |  |
|                                |                        | (US version does not support AP/Bridged repeater                                                                                                    |  |  |
|                                |                        | mode)                                                                                                    |  |  |
|                                | Configuration          | Web Browser                                                                                                    |  |  |
|                                | Protocol               | ARP, ICMP, IPv4, TCP, UDP, DHCP Client, DHCP<br>Server, DNS, SNMP, HTTP, HTTPS, DMZ, PPPoE,<br>VPN Passthrough, Telnet Server, SSH Server, FTP<br>Server, QoS                                |  |  |
| Regulatory<br>Approvals        | EMC                    | CE, FCC Part 15 Subpart B (Class B)                                                                                                    |  |  |

# **1.4 Dimensions**

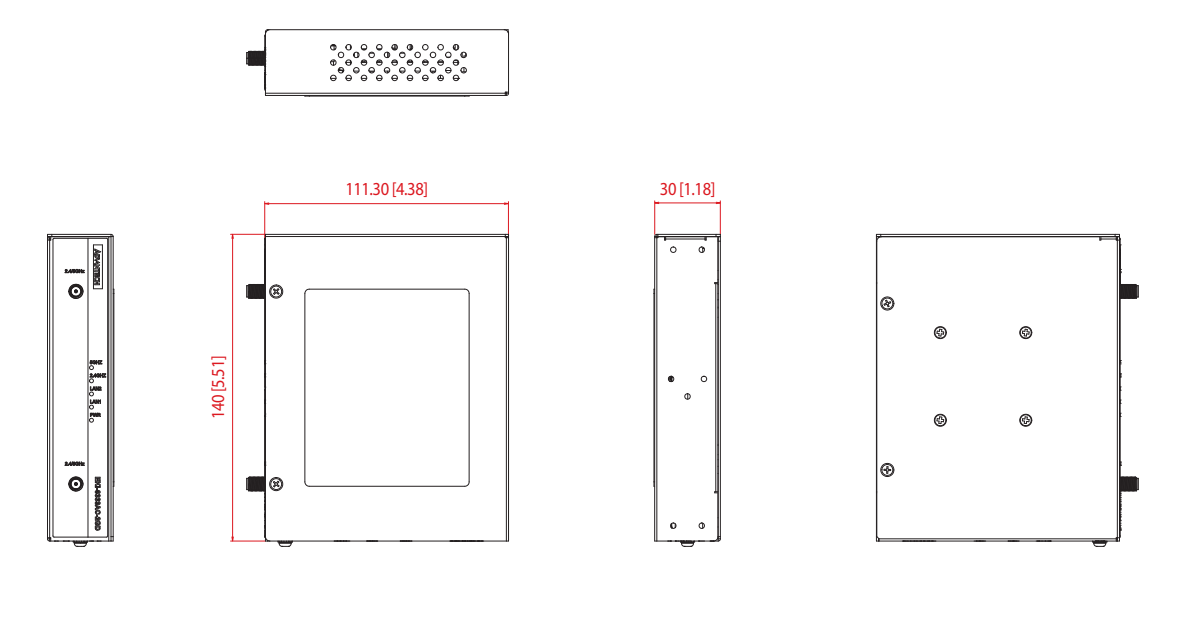

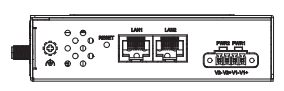

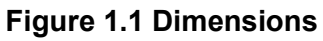

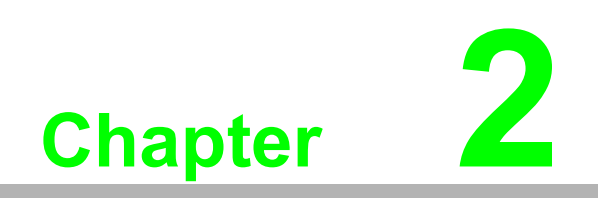

Getting Started

# 2.1 Hardware

# 2.1.1 Front View

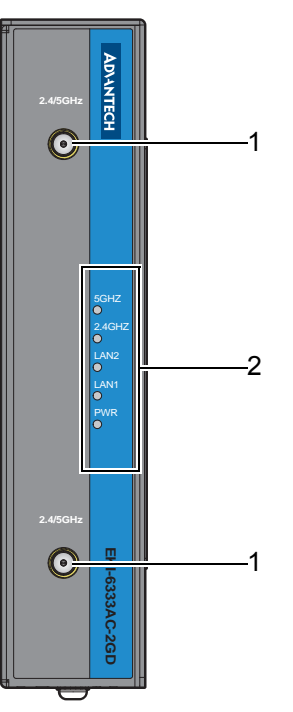

Figure 2.1 Front View

| No. | Item              | Description                                         |
|-----|-------------------|-----------------------------------------------------|
| 1.  | Antenna connector | Reverse SMA connector for 2.4/5 GHz WLAN antenna    |
| 2.  | System LED panel  | See "LED Indicators" on page 8 for further details. |

# 2.1.2 Rear View

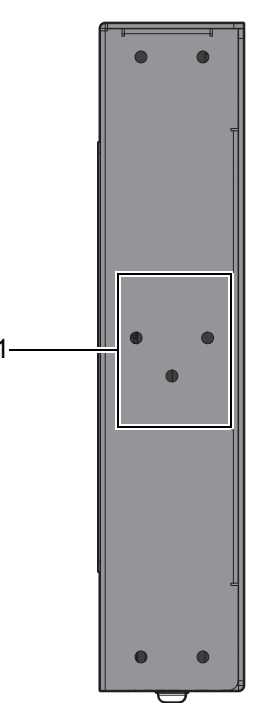

Figure 2.2 Rear View

| No. | Item                    | Description                                                         |
|-----|-------------------------|---------------------------------------------------------------------|
| 1.  | DIN-Rail mounting holes | Screw holes (3) used in the in installation of a standard DIN rail. |

# 2.1.3 Bottom View

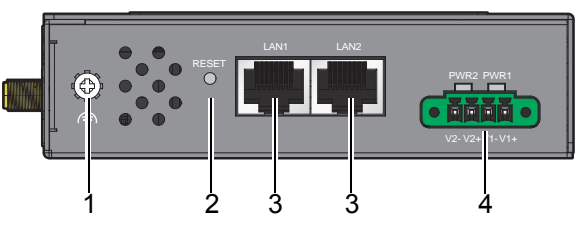

Figure 2.3 Bottom View as Seen Without a Port Cover

| No. | Item           | Description                                                  |
|-----|----------------|--------------------------------------------------------------|
| 1.  | GND            | Grounding connector                                          |
| 2.  | Reset button   | Button allows for system soft reset or factory default reset |
| 3.  | ETH port       | LAN RJ45 port                                                |
| 4.  | Terminal block | Connect cabling for power                                    |

# 2.1.4 Left View

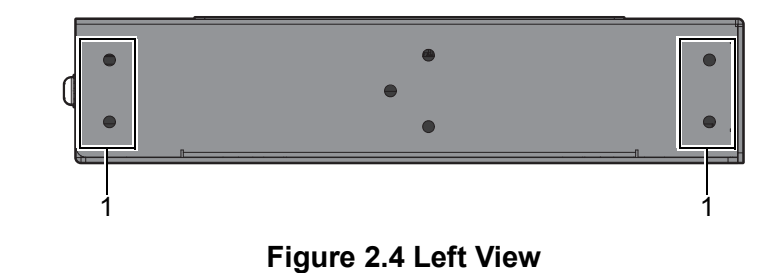

 No.
 Item
 Description

 1.
 Wall mounting holes
 Screw holes (4) used in the installation of a wall mounting kit

# 2.1.5 LED Indicators

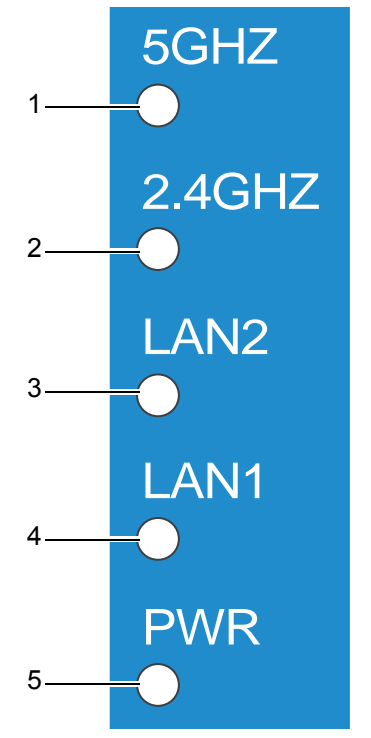

Figure 2.5 System LED Panel

| No. | LED Name     | LED Color      | Description                                     |
|-----|--------------|----------------|-------------------------------------------------|
| 1.  | WLAN (5 GHz) | Green on       | Wireless function is active                     |
|     |              | Green blinking | Wireless port is transmitting or receiving data |
| 2.  | WLAN         | Green on       | Wireless function is active                     |
|     | (2.4 GHz)    | Green blinking | Wireless port is transmitting or receiving data |
| 3.  | Ethernet     | Green on       | 10/100/1000Mbps Ethernet connection             |
|     | (LAN 2)      | Green blinking | Ethernet port is transmitting or receiving data |
| 4.  | Ethernet     | Green on       | 10/100/1000Mbps Ethernet connection             |
|     | (LAN 1)      | Green blinking | Ethernet port is transmitting or receiving data |
| 5.  | PWR          | Amber on       | Power is on                                     |
|     |              | Amber blinking | Boot state, firmware update                     |
|     |              | Off            | Power is off or power error condition exists    |

8

# 2.2 Connecting Hardware

# 2.2.1 DIN Rail Mounting

The DIN rail mount option is the quickest installation option. Additionally, it optimizes the use of rail space.

The metal DIN rail kit is secured to the rear of the gateway. The device can be mounted onto a standard 35 mm (1.37") x 7.5 mm (0.3") height DIN rail. The devices can be mounted vertically or horizontally. Refer to the following guidelines for further information.

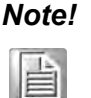

A corrosion-free mounting rail is advisable.

When installing, make sure to allow for enough space to properly install the cabling.

## 2.2.1.1 Installing the DIN-Rail Mounting Kit

Position the rear panel of the gateway directly in front of the DIN rail, making 1. sure that the top of the DIN rail clip hooks over the top of the DIN rail, as shown in the following illustration.

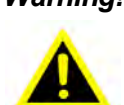

Warning! Do not install the DIN rail under or in front of the spring mechanism on the DIN rail clip to prevent damage to the DIN rail clip or the DIN rail.

Make sure the DIN rail is inserted behind the spring mechanism.

Once the DIN rail is seated correctly in the DIN rail clip, press the front of the 2. gateway to rotate the gateway down and into the release tab on the DIN rail clip. If seated correctly, the bottom of the DIN rail should be fully inserted in the release tab.

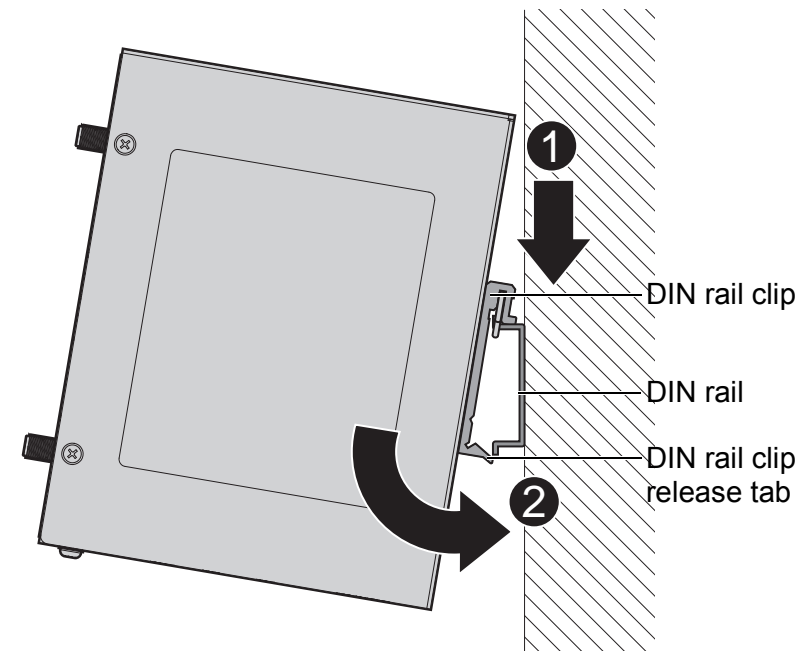

Figure 2.6 Installing the DIN-Rail Mounting Kit

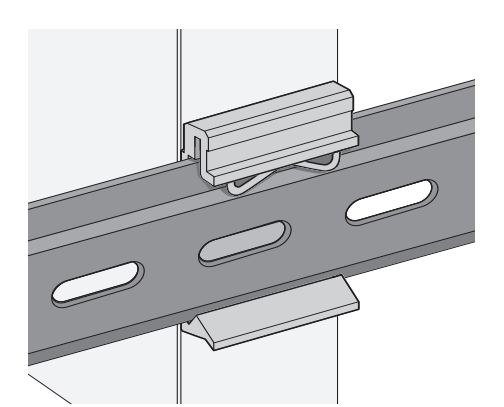

See the following figure for an illustration of a completed DIN installation

#### Figure 2.7 Correctly Installed DIN Rail Kit

3. Grasp the bottom of the gateway and slightly rotate it upwards. If there is resistance, the gateway is correctly installed. Otherwise, re-attempt the installation process from the beginning.

#### 2.2.1.2 Removing the DIN-Rail Mounting Kit

procedure.

- 1. Ensure that power is removed from the gateway, and disconnect all cables and connectors from the front panel of the gateway.
- 2. Push down on the top of the DIN rail clip release tab with your finger. As the clip releases, lift the bottom of the gateway, as shown in the following illustration.

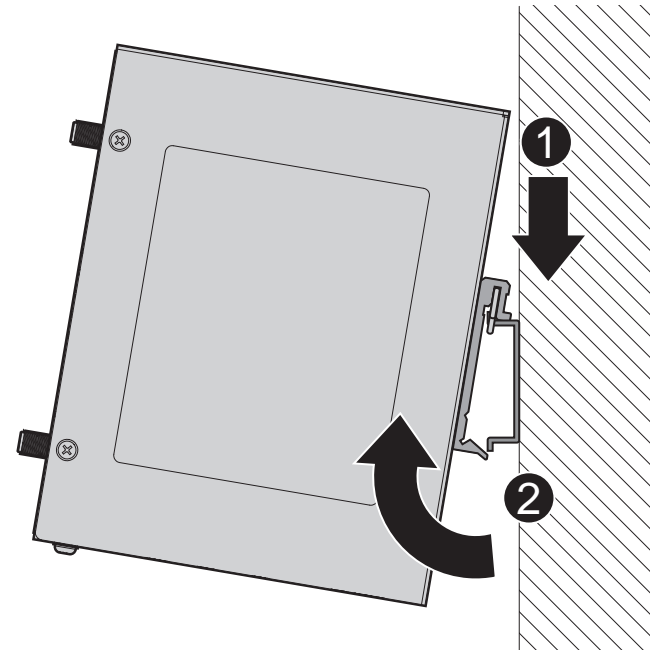

Figure 2.8 Removing the DIN-Rail

## 2.2.2 Wall-Mounting

The wall mounting option provides better shock and vibration resistance than the DIN rail vertical mount.

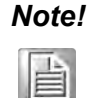

When installing, make sure to allow for enough space to properly install the cabling.

Before the device can be mounted on a wall, you will need to remove the DIN rail plate.

- 1. Rotate the device to view the rear side and locate the DIN mounting plate.
- 2. Remove the screws securing the DIN mounting plate to the rear side.
- 3. Remove the DIN mounting plate. Store the DIN mounting plate and provided screws for later use.
- 4. Align the wall mounting brackets with the designated location as illustrated in the following figure. The screw holes on the device and the brackets align if seated correctly.
- 5. Secure the wall brackets to the device with M3 screws, see the following figure.

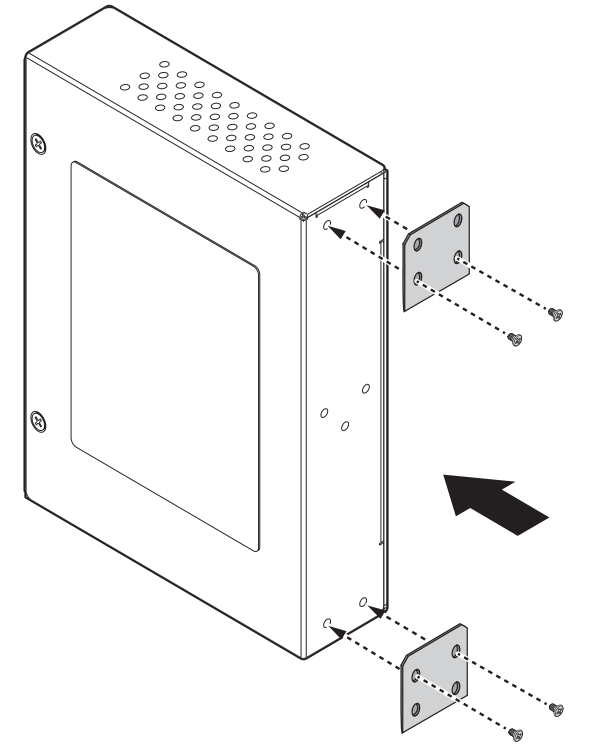

Figure 2.9 Installing Wall Mount Plates

Once the wall mounting brackets are secured on the device, mark the screw hole location on the wall area.

- 6. On the installation site, place the device firmly against the wall. Make sure the device is vertically and horizontally level.
- 7. Insert a pencil or pen through the screw holes on the mounting bracket to mark the location of the screw holes on the wall.
- 8. Remove the device from the wall and drill holes over each marked location (4) on the wall, keeping in mind that the holes must accommodate wall sinks in addition to the screws.
- 9. Insert the wall sinks into the walls.

10. To mount the wall plate, use screws of the size shown in the following illustration.

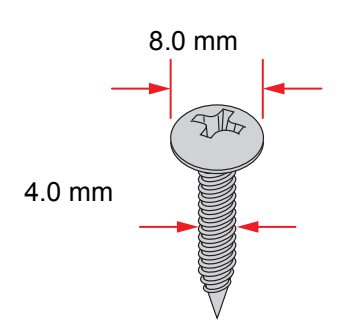

Figure 2.10 Wall Mounting Screw Dimensions

- Note!
   Make sure the screws dimensions are suitable for use with the wall mounting plate.
   Do not completely tighten the screws into the wall. A final adjust-
  - Do not completely tighten the screws into the wall. A final adjustment may be needed before fully securing the wall mounting plates on the wall.
- 11. Align the wall mount plate over the screws on the wall.

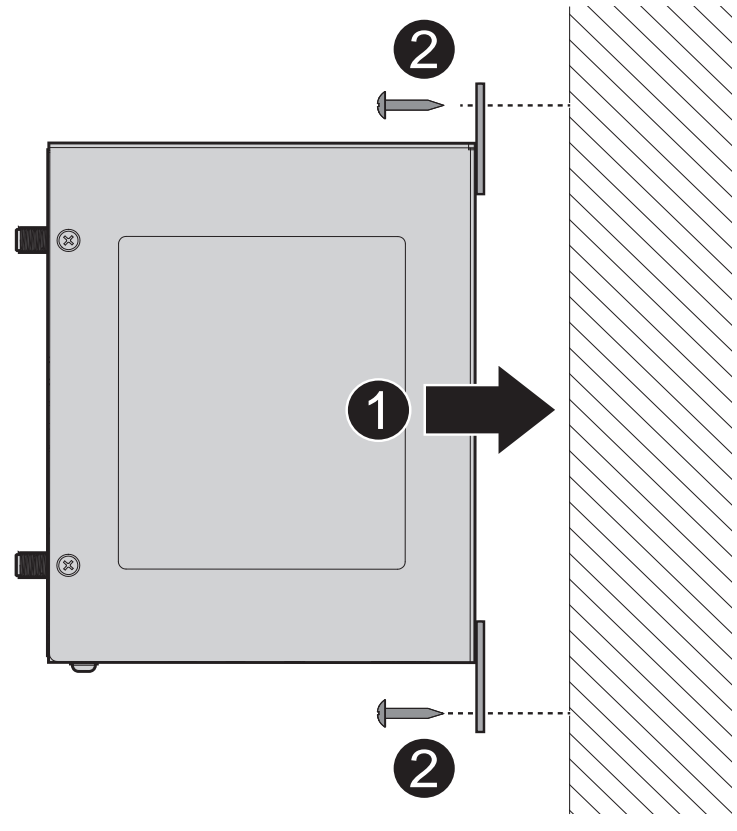

#### Figure 2.11 Wall Mount Installation

12. Once the device is installed on the wall, tighten the screws to secure the device.

## 2.2.3 Wireless Connection

1. Connect the antenna by screwing the antenna connectors in a clockwise direction.

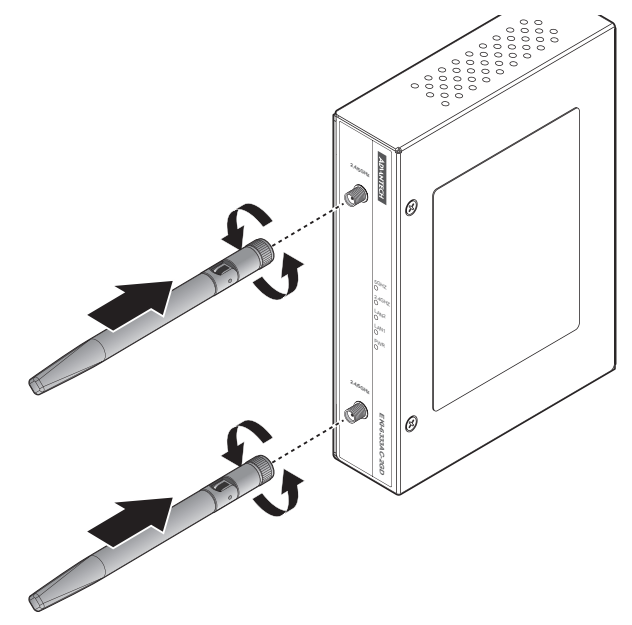

Figure 2.12 Installing the Antenna

2. Position the antenna for optimal signal strength.

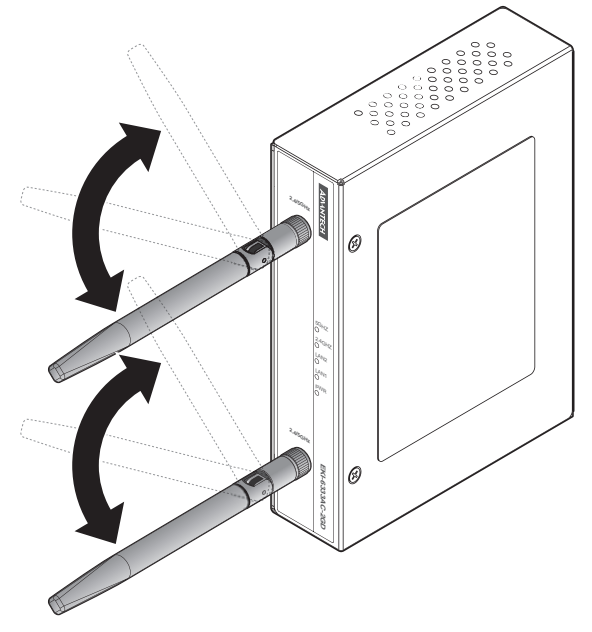

Figure 2.13 Positioning the Antenna

# Note!

The location and position of the antenna is crucial for effective wireless connectivity

# 2.2.4 Network Connection

For RJ45 connectors, data-quality, twisted pair cabling (rated CAT5 or better) is recommended. The connector bodies on the RJ45 Ethernet ports are metallic and connected to the GND terminal. For best performance, use shielded cabling. Shielded cabling may be used to provide further protection.

| Straight-thru Cable Wiring |       | Cross-over | Cross-over Cable Wiring |  |
|----------------------------|-------|------------|-------------------------|--|
| Pin 1                      | Pin 1 | Pin 1      | Pin 3                   |  |
| Pin 2                      | Pin 2 | Pin 2      | Pin 6                   |  |
| Pin 3                      | Pin 3 | Pin 3      | Pin 1                   |  |
| Pin 6                      | Pin 6 | Pin 6      | Pin 2                   |  |

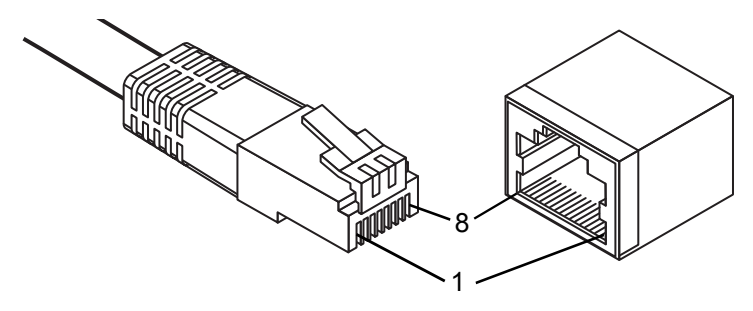

Figure 2.14 Ethernet Plug & Connector Pin Position

Maximum cable length: 100 meters (328 ft.) for 10/100BaseT.

## 2.2.5 Power Connection

#### 2.2.5.1 Overview

Warning! Power down and disconnect the power cord before servicing or wiring the gateway.

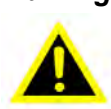

**Caution!** Do not disconnect modules or cabling unless the power is first gatewayed off.

The device only supports the voltage outlined in the type plate. Do not use any other power components except those specifically designated for the device.

**Caution!** Disconnect the power cord before installation or cable wiring.

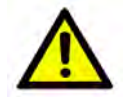

The gateways can be powered by using the same DC source used to power other devices. A DC voltage range of 12 to 48 V<sub>DC</sub> must be applied between the V1+ terminal and the V1- terminal (PW1), see the following illustrations. The chassis ground screw terminal should be tied to the panel or chassis ground. A redundant power configuration is supported through a secondary power supply unit to reduce network down time as a result of power loss.

EKI-6333AC-2GD Series support 12 to 48 V<sub>DC</sub>. Dual power inputs are supported and allow you to connect a backup power source.

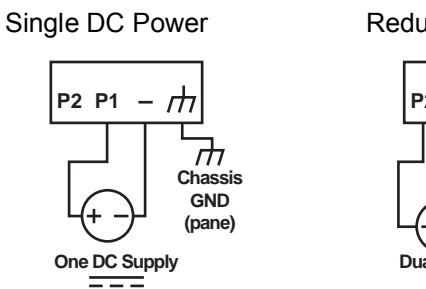

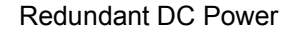

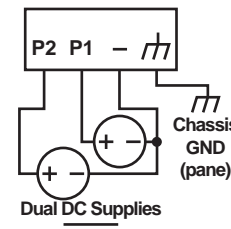

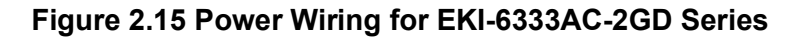

#### 2.2.5.2 Considerations

Take into consideration the following guidelines before wiring the device:

- The Terminal Block (CN1) is suitable for 12-24 AWG (3.31 0.205 mm<sup>2</sup>). Torque value 7 lb-in.
- The cross sectional area of the earthing conductors shall be at least 3.31 mm<sup>2</sup>.
- Calculate the maximum possible current for each power and common wire. Make sure the power draw is within limits of local electrical code regulations.
- For best practices, route wiring for power and devices on separate paths.
- Do not bundle together wiring with similar electrical characteristics.
- Make sure to separate input and output wiring.
- Label all wiring and cabling to the various devices for more effective management and servicing.

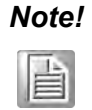

Routing communications and power wiring through the same conduit may cause signal interference. To avoid interference and signal degradation, route power and communications wires through separate conduits.

#### 2.2.5.3 Grounding the Device

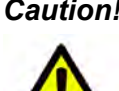

**Caution!** Do not disconnect modules or cabling unless the power is first switched off.

> The device only supports the voltage outlined in the type plate. Do not use any other power components except those specifically designated for the device.

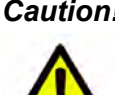

**Caution!** Before connecting the device properly ground the device. Lack of a proper grounding setup may result in a safety risk and could be hazardous.

Caution! Do not service equipment or cables during periods of lightning activity.

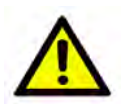

**Caution!** Do not service any components unless gualified and authorized to do

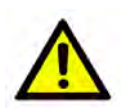

SO.

**Caution!** Do not block air ventilation holes.

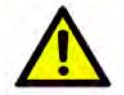

Electromagnetic Interference (EMI) affects the transmission performance of a device. By properly grounding the device to earth ground through a drain wire, you can setup the best possible noise immunity and emissions.

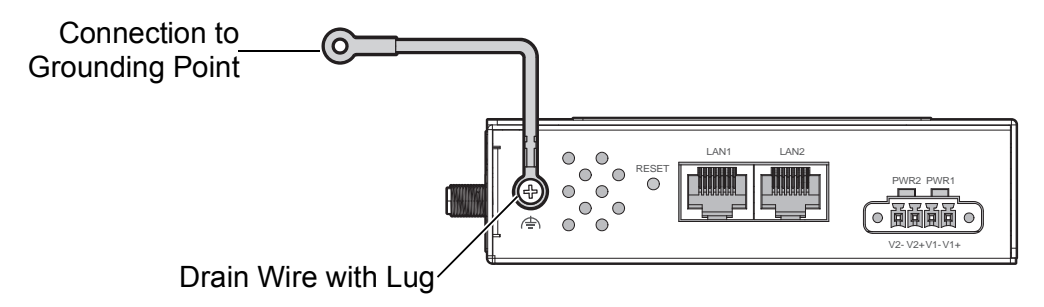

#### Figure 2.16 Grounding Connection

By connecting the ground terminal by drain wire to earth ground the gateway and chassis can be ground.

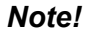

旨

Before applying power to the grounded gateway, it is advisable to use a volt meter to ensure there is no voltage difference between the power supply's negative output terminal and the grounding point on the gateway.

#### 2.2.5.4 Wiring the Power Inputs

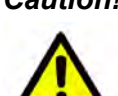

Caution! Do not disconnect modules or cabling unless the power is first switched off.

> The device only supports the voltage outlined in the type plate. Do not use any other power components except those specifically designated for the device.

Warning! Power down and disconnect the power cord before servicing or wiring the gateway.

There are two power inputs for normal and redundant power configurations. The power input 2 is used for wiring a redundant power configuration. See the following for terminal block connector views.

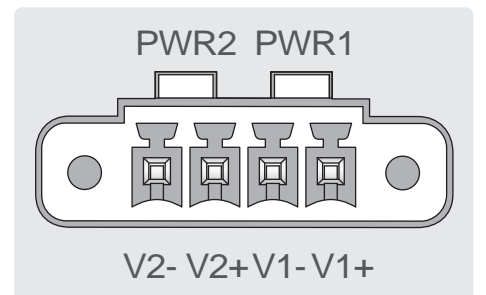

#### Figure 2.17 Terminal Receptor: Power Input Contacts

To wire the power inputs:

Make sure the power is not connected to the gateway or the power converter before proceeding.

- 1. Loosen the screws securing terminal block to the terminal block receptor.
- 2. Remove the terminal block from the gateway.

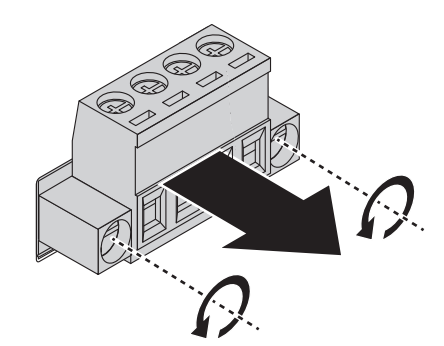

Figure 2.18 Removing a Terminal Block

- 3. Insert a small flat-bladed screwdriver in the V1+/V1- wire-clamp screws, and loosen the screws.
- 4. Insert the negative/positive DC wires into the V+/V- terminals of PW1. If setting up power redundancy, connect PW2 in the same manner.
- 5. Tighten the wire-clamp screws to secure the DC wires in place.

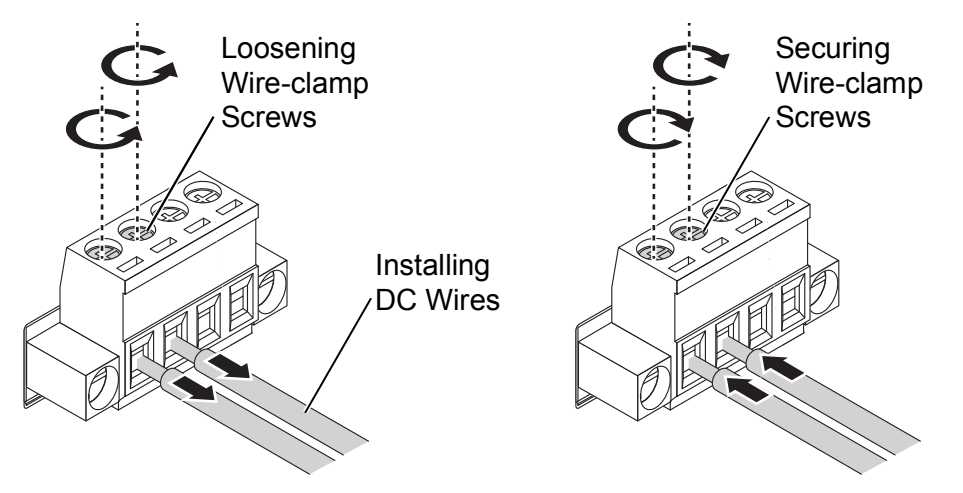

#### Figure 2.19 Installing DC Wires in a Terminal Block

- 6. Align the terminal block over the terminal block receptor on the gateway.
- 7. Insert the terminal block and press it in until it is flush with the terminal block receptor.

8. Tighten the screws on the terminal block to secure it to the terminal block receptor.

If there is no gap between the terminal block and the terminal receptor, the terminal block is seated correctly.

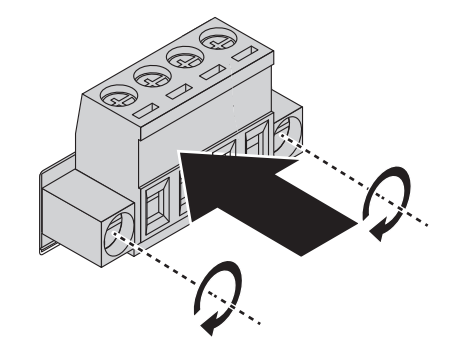

Figure 2.20 Securing a Terminal Block to a Receptor

# 2.3 Reset Button

Reset configuration to factory default:

Press and hold Reset button for 5 seconds.

System reboot:

Press and hold Reset button for 2 seconds.

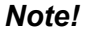

*I* Do NOT power off the gateway when loading default settings.

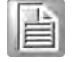

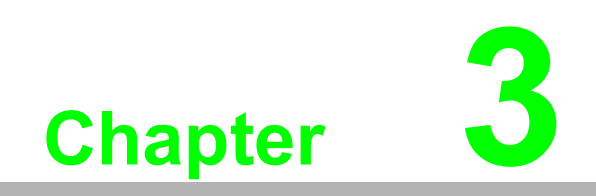

Web Interface

# 3.1 Log In

To access the login window, connect the device to the network, see "Connecting Hardware" on page 9. Once the device is installed and connected, power on the device see the following procedures to log into your device.

When the device is first installed, the default IP is 192.168.1.1. You will need to make sure your network environment supports the device setup before connecting it to the network.

- 1. Launch your web browser on a computer.
- 2. In the browser's address bar type in the device's default IP address (192.168.1.1). The login screen displays.
- 3. Enter the default user name and password (admin/admin) to log into the management interface. You can change the default password after you have successfully logged in.
- 4. Click **Login** to enter the management interface.

| Username |  |
|----------|--|
| Password |  |
| Login    |  |

Figure 3.1 Login Screen

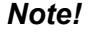

Screen may differ depending on the Web browser.

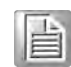

## 3.1.1 Password

The Management page allows you to configure the WiFi AP login details.

- 1. Log in to the user interface menu, see "Log In" on page 21.
- 2. Navigate to **Home > Management > Password Manager**. The Password Manager page displays.
- 3. The profile to change is the current logged in profile. Enter the new password under the **Password** field.
- 4. Re-type the same password in the **Confirm Password** field.
- 5. Click **Apply** to change the current account settings.

|        | ^     |
|--------|-------|
| admin  |       |
|        |       |
|        |       |
| Submit |       |
|        | admin |

Figure 3.2 Administration > HTTP

- 6. Once completed, the settings must be saved to the firmware to retain them after a reboot. Navigate to Home > Management > Apply Configuration.
- 7. Click **Apply and Reboot** to save the settings.

# 3.2 Overview

To access this page, Navigate to **Home > Status** and click **Overview**.

| System Info       |                                                                                                    |  |
|-------------------|----------------------------------------------------------------------------------------------------|--|
| Information Name  | Information Value                                                                                                    |  |
| Firmware Version  | 1.2.4                                                                                                    |  |
| Local Hostname    | Advantech                                                                                                    |  |
| System Time       | Mon Jun 21 08:02:10 2021                                                                                                    |  |
| System Up Time    | 0 day 0 hr 2 min 32 sec.                                                                                                    |  |
| Model Name        | Advantoch EKI-6333AG-2G                                                                                                    |  |
| Serial Number     | IAC2438545                                                                                                    |  |
| I LAN Interface   |                                                                                                    |  |
| Information Name  | Information Value                                                                                                    |  |
| LAN Status        | 8 <sup>4</sup> Address: 192,168,1.165<br>Netmask: 255,255,255,0<br>RX: 81.50 KB (752 Pkts.)<br>TX: 132 MB (965 Pkts.)<br>MAC-Address: 74:FE:48:46:54:58                             |  |
| Wireless - 2.4GHz | Mode: Access Point   SSID: EKI-6333AC-2G-2,4G<br>BSSID: 74/FE:88:46:54:5A   Encryption: mixed WPA/WPA2 PSK (TKIP, CCMP)<br>Channel: 8 (2:447 GHz)   Tx-Power; 30 dBm<br>Country: TW |  |
| Wireless - 5GHz   | Mode: Access Point   S6ID: EKI-6333AC-2G-5G<br>BSSID: 74:FE:48:46:54:58   Encryption: mixed WPA/WPA2 PSK (TKIP, CCMP)<br>Channel: 44 (5:220 GHz)   Tx-Power: 23 dBm<br>County: TW   |  |

Figure 3.3 Status > Overview, System Info and LAN Interface

| I WAN Interfac     | e            |                   |                      | ^ |
|--------------------|--------------|-------------------|----------------------|---|
| Information Nam    | ne           | Information Value |                      |   |
| WAN Status         |              | ? Not connected   |                      |   |
| I DHCP Lease       | S            |                   |                      | ^ |
| Hostname           | IPv4-Address | MAC-Address       | Lease Time Remaining |   |
| There are no activ | e leases.    |                   |                      |   |
| E System Statu     | IS           |                   |                      | ^ |
| Information Nam    | ne           | Information Value |                      |   |
| Memory Utilization | 1            |                   | 84%                  |   |
| CPU Utilization    |              | 3%                |                      |   |

#### Figure 3.4 Status > Overview, WAN Interface, DHCP Leases, & System Status

| Item               | Description                                                                                                    |
|--------------------|----------------------------------------------------------------------------------------------------|
| System Info        |                                                                                                    |
| Firmware Version   | Display the current firmware version of the device.                                                                                                   |
| Local Hostname     | Display the current local hostname of the device.                                                                                                    |
| System Time        | Displays the current date of the device.                                                                                                    |
| System Up Time     | Displays the time since the last device reboot.                                                                                                    |
| Model Name         | Displays the model name of the device.                                                                                                    |
| LAN Interface      |                                                                                                    |
| LAN Status         | Displays the current LAN and MAC settings, TX packets/bytes, and RX packets/bytes.                                                                    |
| Wireless - 2.4GHz  | Displays the current settings for the 2.4 GHz interface, listing the access point mode, SSID name, BSSID, encryption type, wireless channel, TX power |
| Wireless - 5GHz    | Displays the current settings for the 5 GHz interface, listing the access point mode, SSID name, BSSID, encryption type, wireless channel, TX power   |
| Memory Utilization | Displays the total memory utilization in terms of percentage.                                                                                         |
| CPU Utilization    | Displays the total CPU utilization in terms of percentage.                                                                                            |

# **3.3 Address Resolution Protocol**

The Address Resolution Protocol (ARP) allows mapping of dynamic Internet Protocol addresses (IP address) to a permanent physical machine address in a local area network (LAN) through the use of the MAC address.

To access this page, Navigate to Home > Status and click ARP.

| III ARP Table |                   | ^         |
|---------------|-------------------|-----------|
| IP Address    | MAC               | Interface |
| 192.168.1.29  | 1c:6f:65:28:35:ae | br-lan    |

Figure 3.5 Status > ARP

The following table describes the items in the previous figure.

| ltem       | Description                                            |
|------------|--------------------------------------------------------|
| ARP Table  |                                                        |
| IP Address | Displays the mapped IP address.                        |
| MAC        | Displays the MAC address of the defined IP list entry. |
| Interface  | Displays the defined interface of the mapped address.  |

# 3.4 Interface Settings

# 3.4.1 LAN

To access this page, click **Interface > LAN**.

| LAN Interface Setup |               |            |          |          |
|---------------------|---------------|------------|----------|----------|
| Local Hostname      | Advantech     |            |          |          |
| Domain Name         | lan           |            |          |          |
| Network Mode        | Static        |            | ×        |          |
| IP Address          | 192.168.1.1   |            |          |          |
| Subnet Mask         | 255.255.255   | 5.0        |          |          |
| Spanning Tree       | O Enabled     | O Disabled |          |          |
| ICP Server          |               |            |          |          |
| DHCP Server         | O Enabled     | O Disabled |          |          |
| Start IP Address    | 192.168.1.100 |            |          |          |
| Pool Counter        | 150           |            |          |          |
| Lease Time          | Day           | Hour       | Minute   | Second   |
|                     | 0             | 12         | 0        | 0        |
|                     | (0 - 365)     | (0 - 23)   | (0 - 59) | (0 - 59) |
| Static DNS 1        |               |            |          |          |
| Static DNS 2        |               |            |          |          |
|                     | Submit        |            |          |          |

Figure 3.6 Interface > LAN

The following table describes the items in the previous figure.

| Item             | Description                                                                                  |
|------------------|----------------------------------------------------------------------------------------------|
| Local Hostname   | Enter the device name: up to 16 alphanumeric characters.                                     |
| Domain Name      | Enter the text string to define the name of a domain.                                        |
| Network mode     | Click the drop-down menu to select the IP Address Setting mode:<br>Static or DHCP.           |
| IP Address       | Enter a value to specify the IP address of the interface. The default is 192.168.1.1.        |
| Subnet Mask      | Enter a value to specify the IP subnet mask for the interface. The default is 255.255.255.0. |
| Spanning Tree    | Click the radio button to enable or disable (default) the spanning tree service.             |
| DHCP Server      |                                                                                              |
| DHCP Server      | Click the radio button to enabled or disabled the DHCP server function.                      |
| Start IP Address | Enter starting a IP address for the IP assignment.                                           |
| Pool Counter     | Enter a variable to define the number of IP addresses for a given network.                   |
| Lease Time       | Enter in the value designating the lease time for the DHCP server.                           |
| Static DNS 1     | Enter in the value designating the primary static DNS.                                       |
| Static DNS 2     | Enter in the value designating the secondary static DNS.                                     |
| Submit           | Click Submit to save the values and update the screen.                                       |

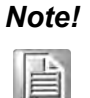

All new configurations will take effect after rebooting. To reboot the device, click **Management** > **Apply Configuration** > **Apply and Reboot**.

## 3.4.2 WAN

To access this page, click **Interface > WAN**.

The Interface screen allows user to setup the WAN interface and its network function mode. When WAN Type (Network Mode) is disabled (default), it means the device disables WAN service, and all interfaces (LAN 1, LAN2, WLAN 2.4G and WLAN 5G) are used as the local interface.

|                    |                   | AN Intenace Setup |
|--------------------|-------------------|-------------------|
| ~                  | Disable           | Network Mode      |
| LAN 2.4G O WLAN 5G | O LAN 1 O LAN 2 O | WAN Interface     |
|                    | Submit            |                   |

#### Figure 3.7 Interface > WAN > Network Mode

| Item          | Description                                                                                 |
|---------------|---------------------------------------------------------------------------------------------|
| Network Mode  | Click the drop-down menu to select the mode type: Disable (default), Static, DHCP, PPPoE.   |
| WAN Interface | Click the radio button to select the a WAN interface (LAN 1, LAN 2, WLAN 2.4G, or WLAN 5G). |
| Submit        | Click <b>Submit</b> to save the values and update the screen.                               |

| Network Mode    | Static                             | Y    |
|-----------------|------------------------------------|------|
| WAN Interface   | O LAN 1 O LAN 2 O WLAN 2.4G O WLAN | N 5G |
| IP Address      |                                    |      |
| Subnet Mask     |                                    |      |
| Default Gateway |                                    |      |
| Static DNS 1    |                                    |      |
| Static DNS 2    |                                    |      |
|                 | A 4                                |      |

When WAN Type (Network Mode) is **Static**, the **Static WAN Type** configuration settings appear.

#### Figure 3.8 Interface > WAN > Network Mode > Static

The following table describes the items in the previous figure.

| Item            | Description                                                                               |
|-----------------|-------------------------------------------------------------------------------------------|
| Network Mode    | Click the drop-down menu to select the mode type: Disable (default), Static, DHCP, PPPoE. |
| WAN Interface   | Click the radio button to select the specific interface to configure.                     |
| IP Address      | Enter the WAN IP address given by your service provider.                                  |
| Subnet Mask     | Enter the WAN subnet mask given by your service provider.                                 |
| Default Gateway | Enter the WAN gateway IP address given by your service provider.                          |
| Static DNS 1    | Enter the primary WAN DNS IP address given by your service provider.                      |
| Static DNS 2    | Enter the secondary WAN DNS IP address given by your service provider.                    |
| Submit          | Click <b>Submit</b> to save the values and update the screen.                             |

When WAN Type (Network Mode) is **DHCP**, the **DHCP WAN Type** configuration settings appear.

| Mode DHCP                  | ~                                                  |                                                                       |
|----------------------------|----------------------------------------------------|-----------------------------------------------------------------------|
| rface O LAN 1 O LAN 2 O WL | AN 2.4G O WLAN 5G                                  |                                                                       |
| Submit                     |                                                    |                                                                       |
|                            | Vlode DHCP<br>rface O LAN 1 O LAN 2 O WL<br>Submit | Vlode DHCP ~<br>rface O LAN 1 O LAN 2 O WLAN 2.4G O WLAN 5G<br>Submit |

#### Figure 3.9 Interface > WAN > Network Mode > DHCP

| Item          | Description                                                                               |
|---------------|-------------------------------------------------------------------------------------------|
| Network Mode  | Click the drop-down menu to select the mode type: Disable (default), Static, DHCP, PPPoE. |
| WAN Interface | Click the radio button to select the specific interface to configure.                     |
| Submit        | Click Submit to save the values and update the screen.                                    |

When WAN Type (Network Mode) is **PPPoE**, the **PPPoE WAN Type** configuration settings appear.

| Network Mode  | PPPoE           | ~           |     |
|---------------|-----------------|-------------|-----|
| WAN Interface | • LAN 1 • LAN 2 |             |     |
| Username      |                 |             |     |
| Password      |                 |             |     |
| Service Name  |                 |             |     |
| мти           | 1492            | (Maximum 14 | 92) |
|               | Submit          |             |     |

### Figure 3.10 Interface > WAN > Network Mode > PPPoE

The following table describes the items in the previous figure.

| Item          | Description                                                                                                    |
|---------------|----------------------------------------------------------------------------------------------------|
| Network Mode  | Click the drop-down menu to select the mode type: Disable (default), Static, DHCP, PPPoE.                          |
| WAN Interface | Click the radio button to select the specific interface to configure.                                              |
| Username      | Enter the PPPoE user name (account) provided by your service provider.                                             |
| Password      | Enter the PPPoE password provided by your service provider.                                                        |
| Service Name  | Enter the service name if your ISP requires it.                                                                    |
| MTU           | MTU refers to Maximum Transmission Unit. It specifies the largest packet size permitted for Internet transmission. |
| Submit        | Click Submit to save the values and update the screen.                                                             |

#### 3.4.2.1 Topology

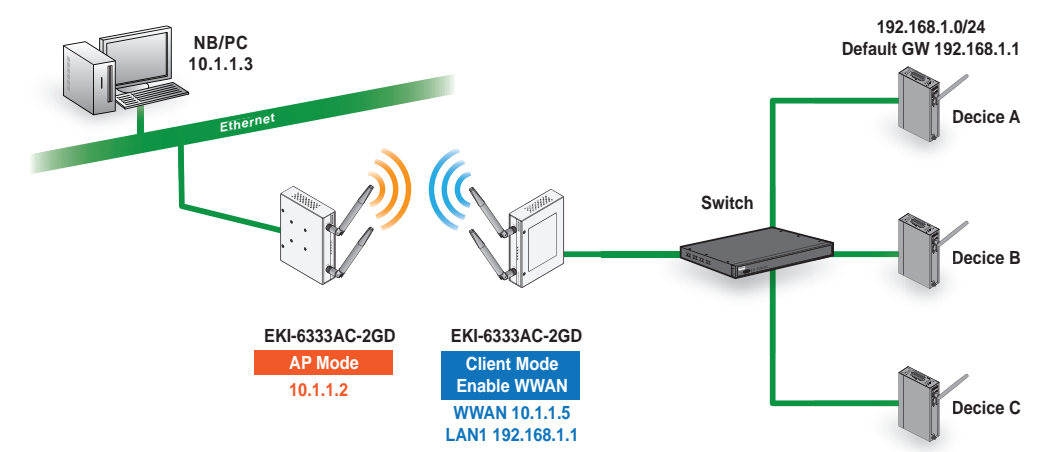

Figure 3.11 Wireless WAN Topology

## 3.4.3 Wireless 2.4GHz

To access this page, click Interface > Wireless - 2.4GHz.

#### 3.4.3.1 Basic

Basic wireless settings offer three types of configurable modes, Access Point, Client, and Bridged Repeater.

The following descriptions provide further details for each specific mode.

#### Access Point Mode

To access this page, click **Wireless - 2.4GHz > Basic** and select **Access Point** in Operation Mode. (US version does not support AP/Bridged repeater)

| Basic Wireless Sottings     |                               |   |         | , |
|-----------------------------|-------------------------------|---|---------|---|
| Wireless Network            |                               |   |         |   |
| Enable Wireless Interface   | Ø                             |   |         |   |
| Operation Mode              | Access Point                  | * |         |   |
| WDS                         | O Enabled  O Disabled         |   |         |   |
| SSID                        | EKI-6333AC-2G-2.4G            |   |         |   |
| SSID Broadcast              | Enable                        | * |         |   |
| AP Isolation                | Disable                       | * |         |   |
| BSSID                       | 74:Je:48:46:54:6a             |   |         |   |
| Maximum Cilents             | 128                           |   | (1-128) |   |
| Management Frame Protection | O Enable O Disable O Optional |   |         |   |
| Tx/Rx                       | O 1T1R @ 2T2R                 |   |         |   |
| Operation Frequency         |                               |   |         |   |
| Band                        | 2.4G                          | ~ |         |   |
| Band / Channel Bandwidth    | 1 in - HT 40                  | ~ |         |   |
| Channel / Frequency         | Auto Select                   | - |         |   |
|                             | (STREET)                      |   |         |   |

#### Figure 3.12 Wireless - 2.4GHz > Basic > Access Point

| Item                         | Description                                                                                                    |
|------------------------------|----------------------------------------------------------------------------------------------------|
| Wireless Network             |                                                                                                    |
| Enable Wireless<br>Interface | Click to enable or disable the interface.                                                                                                    |
| Operation Mode               | Click the drop-down menu to select an operation mode: Access                                                                                                    |
| WDS                          | Click the radio button to enable or disable the Wireless Distribution<br>System (WDS) to allow your device to create WDS link with peer<br>devices.<br>Note: For the function to initiate effectively, the wireless devices<br>intended for pairing, must be simultaneously turned on. |
| SSID                         | Enter the name to distinguish it from other networks in your neighborhood.                                                                                                    |
| SSID Broadcast               | Click the drop-down menu to enable or disable the SSID broadcast function. The function is only enabled when Operation Mode is set to Access Point.                                                                                                    |

| Item                           | Description                                                                                                    |
|--------------------------------|----------------------------------------------------------------------------------------------------|
| AP Isolation                   | Click the drop-down menu to enable or disable the AP Isolation function. The function is only enabled when Operation Mode is set to Access Point.                              |
| BSSID                          | Display the MAC address of the device.                                                                                                    |
| Maximum Clients                | Enter the value (1 to 128) designating the maximum number of clients per wireless device.                                                                                      |
| Management Frame<br>Protection | Click the radio button to enable, disable, or set the function to optional. The wireless feature increases the security of the management frames, standard: IEEE 802.11W-2009. |
| Tx/Rx                          | Click to select the transmission signal stream, single or dual stream.                                                                                                    |

## **Operation frequency**

| Band                        | Click the drop-down menu to select the band channel.                                                                                                    |
|-----------------------------|----------------------------------------------------------------------------------------------------|
| Band / Channel<br>bandwidth | Click the drop-down menu to select the band and channel bandwidth: 11b/g - Non-HT (Legacy), 11n - HT20, 11n - HT40, or 11ac - VHT 20/40/80 (5GHz only). |
| Channel / Frequency         | <ul> <li>AutoSelect</li> </ul>                                                                                                    |
| Submit                      | Click <b>Submit</b> to save the values and update the screen.                                                                                           |

#### Client Mode

To access this page, click **Wireless - 2.4GHz > Basic** and select **Client** in Operation Mode.

| Wireless Network            |                               |   |         |
|-----------------------------|-------------------------------|---|---------|
| Enable Wireless Interface   | ß                             |   |         |
| Operation Mode              | Client                        | ~ |         |
| WDS                         | O Enabled O Disabled          |   |         |
| SSID                        | EKI-6333AC-2G-2.4G            |   |         |
| BSSID                       | 74:te:48:46:54:6a             |   | Scan ∧₽ |
| Management Frame Protection | O Enable O Disable O Optional |   |         |
| Tx/Rx                       | O 111R @ 212R                 |   |         |
| Operation Frequency         |                               |   |         |
| Channel Selection           | Auto                          | ~ |         |
| Channel Bandwidth           | 11n - HT 40                   | * |         |
|                             | Submit                        |   |         |

#### Figure 3.13 Wireless - 2.4GHz > Basic > Client

The following table describes Wireless Network screen.

| Item                           | Description                                                                                                    |
|--------------------------------|----------------------------------------------------------------------------------------------------|
| Wireless Network               |                                                                                                    |
| Enable Wireless<br>Interface   | Click to enable or disable the interface.                                                                                                    |
| Operation Mode                 | Click the drop-down menu to select an operation mode: Access                                                                                                    |
| WDS                            | Click the radio button to enable or disable the Wireless Distribution<br>System (WDS) to allow your device to create WDS link with peer<br>devices.                            |
| SSID                           | Enter the name to distinguish it from other networks in your neighborhood.                                                                                                    |
| BSSID                          | Displays the basic service set identifiers (BSSID) for the device.                                                                                                    |
| Scan AP                        | Click to rescan and detect nearby Access Points.                                                                                                    |
| Management Frame<br>Protection | Click the radio button to enable, disable, or set the function to optional. The wireless feature increases the security of the management frames, standard: IEEE 802.11W-2009. |
| Tx/Rx                          | Click to select the transmission signal stream, single or dual stream.                                                                                                    |

## **Operation frequency**

| Channel Selection | Click the drop-down menu to select Auto (default) or Manual. |
|-------------------|--------------------------------------------------------------|
|                   | The Manual selection provides access to a selection of the   |
|                   | option band                                                  |
|                   | (2.4GHz / 5GHz). The function is only enabled when Opera-    |
|                   | tion Mode is set to Client.                                  |

| Item              | Description                                                                                                    |
|-------------------|----------------------------------------------------------------------------------------------------|
| Channel bandwidth | Click the drop-down menu to select the band and channel bandwidth: 11b/g - Non-HT (Legacy), 11n - HT20, 11n - HT40, or 11ac - VHT 20/40/80 (5GHz only). |
| Submit            | Click Submit to save the values and update the list.                                                                                                    |

#### Bridged Repeater Mode

To access this page, click **Wireless - 2.4GHz > Basic** and select **Bridged Repeater** in Operation Mode. (US version does not support AP/Bridged repeater mode)

| Casto Hildred Genange       |                       |  |
|-----------------------------|-----------------------|--|
| fireless Network            |                       |  |
| Enable Wireless Interface   | R                     |  |
| Operation Mode              | Bridged Repeater V    |  |
| WD5                         | O Enabled  O Disabled |  |
| Main SSID                   | StrawberryJuice       |  |
| BSSID                       | Scan AP               |  |
| Extender SSID               | EKI-6333AC-2G-2.4G    |  |
| Management Frame Protection | O Enable O Optional   |  |
| Tx/Rx                       | O 111R @ 212R         |  |

#### Figure 3.14 Wireless - 2.4GHz > Basic > Bridged Repeater

| Item                           | Description                                                                                                    |
|--------------------------------|----------------------------------------------------------------------------------------------------|
| Wireless Network               |                                                                                                    |
| Operation Mode                 | Click the drop-down menu to select an operation mode: Access                                                                                                    |
| WDS                            | Click the radio button to enable or disable the Wireless Distribution<br>System (WDS) to allow your device to create WDS link with peer<br>devices.                                |
| Main SSID                      | Enter the source SSID network to be repeated.                                                                                                    |
| BSSID                          | Displays the basic service set identifiers (BSSID) for the device.                                                                                                    |
| Scan AP                        | Click to rescan and detect nearby Access Points.                                                                                                    |
| Extender SSID                  | Enter the SSID name to use for transmitting the Main SSID signal.<br>The extender SSID boosts the signal obtained from the Main SSID<br>and allows clients to connect efficiently. |
| Management Frame<br>Protection | Click the radio button to enable, disable, or set the function to optional. The wireless feature increases the security of the management frames, standard: IEEE 802.11W-2009.     |
| Tx/Rx                          | Click to select the transmission signal stream, single or dual stream.                                                                                                    |

| ltem                        | Description                                                                                                    |
|-----------------------------|----------------------------------------------------------------------------------------------------|
| Band                        | Click the drop-down menu to select the band channel.                                                                                                    |
| Band / Channel<br>bandwidth | Click the drop-down menu to select the band and channel<br>bandwidth: 11b/g - Non-HT (Legacy), 11n - HT20, 11n - HT40, or<br>11ac - VHT 20/40/80 (5GHz only). |
| Channel / Frequency         | <ul> <li>AutoSelect</li> </ul>                                                                                                    |
| Submit                      | Click <b>Submit</b> to save the values and update the screen.                                                                                                 |

Topology

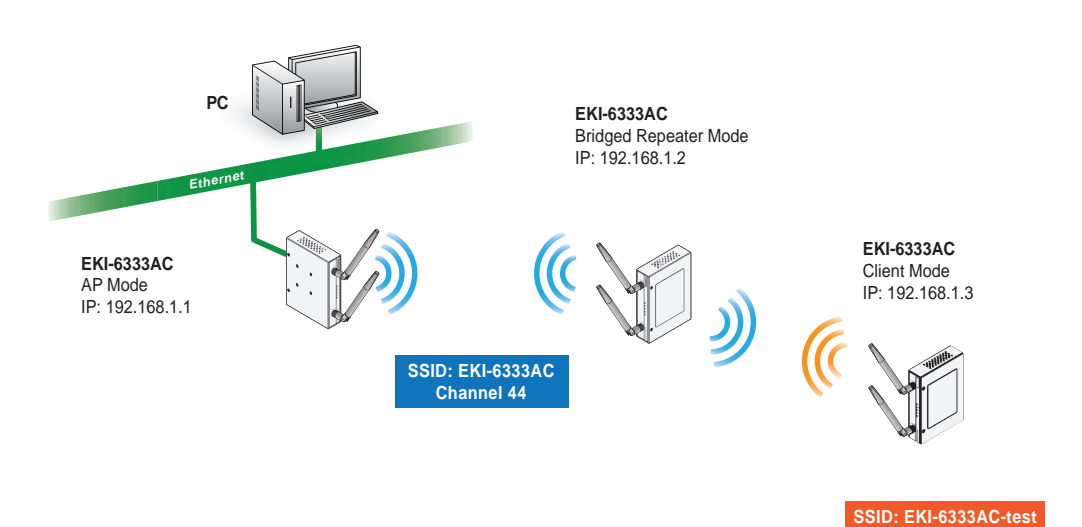

Figure 3.15 Bridged Repeater Mode Topology

Channel 44

#### Enabling Bridged Repeater Mode

(US version does not support AP/Bridged repeater mode)

To enable bridged repeater mode on the device navigate to **Interface > Wireless 2.4 GHz > Basic**. For the purposes of these guidelines, 2.4 GHz is used. However, bridged repeater mode is also available for the 5 GHz wireless interface.

- 1. Navigate to the Basic Wireless Settings menu.
- 2. On Operation Mode, click the drop-down menu to selected **Bridged Repeater**.
- 3. In the Main SSID field, enter the name of the SSID to use. The SSID field cannot remain empty in Bridged Repeater mode.
- 4. Click **Scan AP** to select an available AP from the AP list.
- 5. In the Extender SSID field, enter the client SSID to extend the Main

- 6. Configure the remaining fields to specify your unique settings.
- 7. Click Submit to save and enable the configuration settings.

| Basic Wireless Settings     |                               | ^       |
|-----------------------------|-------------------------------|---------|
| Vireless Network            |                               |         |
| Enable Wireless Interface   | R                             |         |
| Operation Mode              | Bridged Hepeater              |         |
| WD6                         | O Enabled O Disabled          |         |
| Main SSID                   | StrawberryJuice               |         |
| BSSID                       |                               | Scan AP |
| Extender SSID               | EKI-6333AC-2G-2.4G            |         |
| Management Frame Protection | O Enable O Disable O Optional |         |
| Tx/Rx                       | O 111R @ 212R                 |         |

#### Figure 3.16 Enabling Bridged Repeater Mode

The following figure depicts a completed Bridged Repeater configuration between an AP device (Main SSID), a repeater device, and a client device (extender SSID).

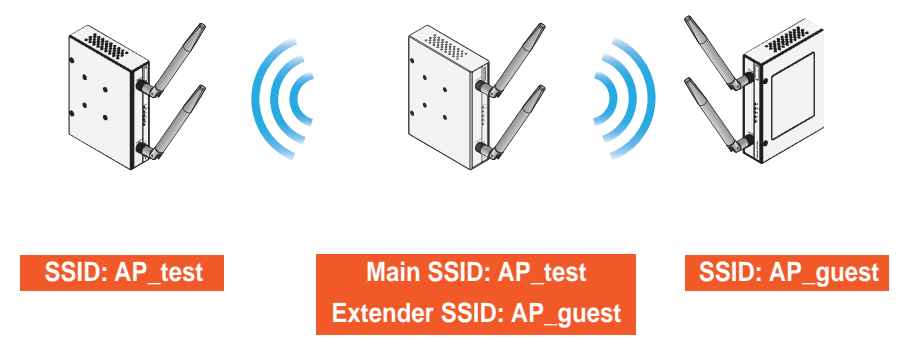

Figure 3.17 Completed Bridged Repeater Mode Setting

#### 3.4.3.2 Advanced

#### Access Point and Bridge Repeater Modes

To view the Advanced menu, the Basic Operation Mode must be designated to Access Point or Bridge Repeater Mode.(US version does not support AP/ Bridged repeater)

| Advanced Wireless Settings |                     |                  |      |                 | ^ |
|----------------------------|---------------------|------------------|------|-----------------|---|
| Access Point Settings      |                     |                  |      |                 |   |
| Beacon Interval            | 100                 |                  |      | ms ( 20 - 999 ) |   |
| Data Beacon Rate (DTIM)    | 2                   |                  |      | ms ( 1 - 255 )  |   |
| 20/40 Coexistence          | Disable             |                  | ~    |                 |   |
| HT LDPC                    | Enable              |                  | Ŷ    |                 |   |
| Station Inactivity Time    | 300                 |                  |      |                 |   |
| Advanced Wireless Setting  | in s(range 30 - 180 | 00, default 300) |      |                 |   |
| RTS Threshold              | 2347                |                  |      | (1-2347)        |   |
| Transmission Power         | Low                 | Medium           | High | dBm             |   |
| WIMM                       | Enable              |                  | v    |                 |   |
| Short Guard Interval       | Enable              |                  | ~    |                 |   |
|                            | Submit              |                  |      |                 |   |
|                            |                     |                  |      |                 |   |

#### Figure 3.18 Wireless - 2.4GHz > Advanced

| ltem                       | Description                                                                                                    |  |  |
|----------------------------|----------------------------------------------------------------------------------------------------|--|--|
| Access Point Settings      |                                                                                                    |  |  |
| Beacon Interval            | Enter a value (20-999) to specify the frequency interval to broadcast packets.                                                                                                    |  |  |
| Data Beacon Rate<br>(DTIM) | DTIM, which stands for Delivery Traffic Indication Message, is contained in the data packets. It is for enhancing the wireless transmission efficiency. The default is set to 2. Enter a value between 1 and 255. |  |  |
| 20/40 Coexistence          | Select enable to select 20/40 MHz coexistence. Once enabled, the device allows clients operating only on a single channel (20 MHz) to connect to the wireless network (default: disabled).                        |  |  |
| HT LDPC                    | Enable to advertise Low-density Parity Check (LDPC) support. By<br>enabling HT LDPC, the function improves data transmission over<br>channels with a high degree of background noise (default:<br>enabled).       |  |  |
| Station Inactivity Time    | Enter the value in seconds (30 to 600, default 300) to define the period of traffic inactivity for a client before the AP removes it.                                                                             |  |  |
| Advanced Wireless Setting  |                                                                                                    |  |  |
| RTS Threshold              | Enter a value (1-2347) to specify the request time to send threshold.                                                                                                    |  |  |
| Transmission Power         | Click the slide bar to select the transmission power level: High, Medium, or Low.                                                                                                    |  |  |
| WMM                        | Enable WiFi Multimedia (WMM) to enhance the quality of service (QoS) on a network by prioritizing packet data based.                                                                                              |  |  |

| Item                 | Description                                                                                                    |
|----------------------|----------------------------------------------------------------------------------------------------|
| Short Guard Interval | Click the drop-down menu to enable/disable the short guard<br>interval. In 802.11 operation, the guard interval is 800ns. The short<br>guard interval time is 400ns to allow for an increased throughput. |
| Submit               | Click Submit to save the values and update the screen.                                                                                                    |

#### 3.4.3.3 Client Mode

To view the Advanced menu under Client Mode, click **Wireless - 2.4GHz > Advanced**. The following Client Settings menu is only available when Basic Operation Mode is set to Client Mode.

| Advanced Wireless Settings |         |        |      |     |
|----------------------------|---------|--------|------|-----|
| Client Settings            |         |        |      |     |
| Roam                       | Disable |        | *    |     |
| Watchdog                   | Disable |        | ~    |     |
| MAC Clone                  | Disable |        | ~    |     |
| Advanced Wireless Setting  | 9       |        |      |     |
| Transmission Power         | Low     | Medium | High | dBm |
| Short Guard Interval       | Enable  |        | *    |     |
|                            | Submit  |        |      |     |
|                            |         |        |      |     |

## Figure 3.19 Wireless - 2.4GHz > Advanced

| Item                 | Description                                                                                                    |
|----------------------|----------------------------------------------------------------------------------------------------|
| Client Settings      |                                                                                                    |
| Roam                 | Click to enable or disable the Roam function allowing clients to<br>move faster between SSIDs. When fast Roam is enabled, the<br>client entry is not cleared and the delay is not enforced.<br>With Roam disabled, a delay is enforced before clients are allowed<br>to move between SSID.        |
| RSSI threshold       | Enter the value to designate the RSSI threshold (range 1 - 75, default 65). When the RSSI of current connection is poor than RSSI threshold, the device will continue to scan nearby AP according to the interval time in the Scan Interval (Low) field, to look for other AP with better signal. |
| RSSI hysterisis      | Enter the value to indicate how much greater the signal strength of<br>an access point must be to roam to it.<br>Range: 3 to 20 dB (default: 3 dB).                                                                                                    |
| Scan interval (high) | The interval time of background scan during active RSSI > RSSI threshold. The default is 120 seconds.                                                                                                    |
| Scan interval (low)  | The interval time of background scan during active RSSI < RSSI threshold. The default is 15 seconds                                                                                                    |

| Item                  | Description                                                                                                    |
|-----------------------|----------------------------------------------------------------------------------------------------|
| Watchdog              | Click to set the Watchdog policy to Disable (default), Disassociate, Ping.                                                                                                    |
|                       | Disable: Select to disable the Watchdog function (Default).                                                                                                    |
|                       | Disassociate: When EKI-6333AC-2GD disassociates with<br>AP, and doesn't connect with any AP within the seconds<br>specified in the Disassociate Timer field, the device will act<br>according to the Watchdog Action field.                                                                                                    |
|                       | <ul> <li>Ping: Continuously ping a specific remote host for connection status using a user-defined IP address. If the target IP address cannot be pinged the designated action (Restart WLAN, Reboot, Force re-association) will be taken.</li> <li>Watchdog Action: Designate the action (Restart WLAN, Reboot, Force re-association) when the conditions of Watchdog policy are met.</li> </ul> |
|                       | <ul> <li>Ping Target: Enter the specific remote host for connection.</li> <li>Ping Waittime: Enter the time delay (in seconds) between two continuous ping packets in a Ping interval.</li> <li>Ping Loss Counter: Enter the variable to define the number of failed ping count(s) that the device can send continuously. If the value is exceeded, the Action is initiated.</li> </ul>           |
| MAC Clone             | <ul> <li>Click to enable or disable the MAC clone function.</li> <li>Auto: The MAC address of the WLAN interface will be automatically changed to the MAC address of the computer</li> </ul>                                                                                                    |
|                       | <ul> <li>connected to this WEB page.</li> <li>Manual: Specify the new MAC address of the WLAN interface you want.</li> </ul>                                                                                                    |
| Advanced Wireless Set | tting                                                                                                    |
| Transmission Power    | Click the slide bar to select the transmission power level: High, Medium, or Low.                                                                                                    |
| Short Guard Interval  | Click the drop-down menu to enable/disable the short guard interval. In 802.11 operation, the guard interval is 800ns. The short guard interval time is 400ns to allow for an increased throughput.                                                                                                    |
| Submit                | Click <b>Submit</b> to save the values and update the screen.                                                                                                    |

## 3.4.3.4 Security

To access this page, click **Wireless - 2.4GHz > Security**.

Figure 3.20 Wireless - 2.4GHz > Security

In Bridged Repeater mode, the security / encryption settings are displayed as follows. See the following figure.

| Security Policy (Main)  Security Mode None  Submit Submit Submit Submit and client use the same security  Extender / Wireless Security/Encryption Settings Security Policy (Extender) |  |
|----------------------------------------------------------------------------------------------------|--|
| Security Mode None  Submit Submit Submit and client use the same security Extender / Wireless Security/Encryption Settings Security Policy (Extender)                                 |  |
| Submit Submit Submit and client use the same security Extender / Wireless Security/Encryption Settings Security Policy (Extender)                                                     |  |
| Submit and client use the same security  Extender / Wireless Security/Encryption Settings  Security Policy (Extender)                                                                 |  |
| Extender / Wireless Security/Encryption Settings     Security Policy (Extender)                                                                                                    |  |
| Extender / Wireless Security/Encryption Settings  Security Policy (Extender)                                                                                                    |  |
| Security Policy (Extender)                                                                                                    |  |
| Security rolley (Extender)                                                                                                    |  |
| Security Mode None                                                                                                    |  |
|                                                                                                    |  |

#### Figure 3.21 Wireless - 2.4GHz > Security

| Item                                     | Description                                                                                                    |  |
|------------------------------------------|----------------------------------------------------------------------------------------------------|--|
| Security Policy                          |                                                                                                    |  |
| Security Mode                            | Click the drop-down menu to select the encryption when<br>communication. Available options: None, WEP, WPA-Personal and<br>WPA/WPA2-Enterprise. If data encryption is enabled, the key is<br>required and only sharing the same key with other wireless<br>devices can the communication be established. |  |
| Submit                                   | Click <b>Submit</b> to save the values and update the screen.                                                                                                    |  |
| Security Policy (Main)                   |                                                                                                    |  |
| Security Mode                            | Click the drop-down menu to select the encryption when<br>communication. Available options: None, WPA-Personal and WPA/<br>WPA2-Enterprise. If data encryption is enabled, the key is required<br>and only sharing the same key with other wireless devices can the<br>communication be established.     |  |
| Submit                                   | Click <b>Submit</b> to save the values and update the screen.                                                                                                    |  |
| Submit and client use the same security. | Click <b>Submit</b> to push the settings to the client.                                                                                                    |  |
| Security Policy (Extend                  | ler)                                                                                                    |  |
| Security Mode                            | Click the drop-down menu to select the encryption when<br>communication. Available options: None, WPA-Personal and WPA/<br>WPA2-Enterprise. If data encryption is enabled, the key is required<br>and only sharing the same key with other wireless devices can the<br>communication be established.     |  |
| Submit                                   | Click Submit to save the values and update the screen.                                                                                                    |  |

#### Security Mode None

To access this page, click **Wireless Settings** > **Security**.

| Wireless Security/Encry | ption Settings |   | ^ |
|-------------------------|----------------|---|---|
| Security Policy         |                |   |   |
| Security Mode           | None           | T |   |
|                         | Submit         |   |   |

#### Figure 3.22 Wireless Settings > Security

The following table describes the items in the previous figure.

| ltem            | Description                                                                                                    |
|-----------------|----------------------------------------------------------------------------------------------------|
| Security Policy |                                                                                                    |
| Security Mode   | Click the drop-down menu to select the encryption when<br>communication. Available options: None, WEP, WPA-Personal and<br>WPA/WPA2-Enterprise. If data encryption is enabled, the key is<br>required and only sharing the same key with other wireless<br>devices can the communication be established. |
| Submit          | Click Submit to save the values and update the screen.                                                                                                    |

#### Security Mode WEP

To access this page, click Interface > Wireless - 2.4 > Security > Security Mode > WEP.

| audita Dellau                 |        |       |   |  |
|-------------------------------|--------|-------|---|--|
| ecurity Policy                |        |       |   |  |
| Security Mode                 | WEP    |       | ~ |  |
|                               |        |       |   |  |
| ire Equivalence Protection (W | (EP)   |       |   |  |
| Default Key Index             | Key 1  |       | ~ |  |
|                               |        |       |   |  |
| WEP Key 1                     |        | ASCII | ~ |  |
|                               | Unmask |       |   |  |
| WEP Key 2                     |        | ASCII | ~ |  |
|                               | Unmask |       |   |  |
| WEP Key 3                     |        | ASCII | ~ |  |
|                               | Unmask |       |   |  |
| WEP Key 4                     |        | ASCII | ~ |  |
|                               | Unmask |       |   |  |
|                               |        |       |   |  |

#### Figure 3.23 Security Mode > WEP

| Item                              | Description                                                                                                    |  |
|-----------------------------------|----------------------------------------------------------------------------------------------------|--|
| Security Policy                   |                                                                                                    |  |
| Security Mode                     | Click the drop-down menu to select the encryption when<br>communication. Available options: None, WEP, WPA-Personal and<br>WPA/WPA2-Enterprise. If data encryption is enabled, the key is<br>required and only sharing the same key with other wireless<br>devices can the communication be established. |  |
| Wire Equivalence Protection (WEP) |                                                                                                    |  |
| Default Key Index                 | Click the drop-down menu to select one of the four defined key indexes as defined by the WEP Key # fields in the following                                                                                                    |  |
| WEP Key 1                         | Enter up to four WEP keys. Enter a string of characters dependent                                                                                                    |  |
| WEP Key 2                         | on the key type:                                                                                                    |  |
| WEP Key 3                         | - ASCII Upper and lower case alphabetic letters, the numeric                                                                                                    |  |
| WEP Key 4                         | Hex Digits 0 to 9 and the letters A to F.<br>Click <b>Unmask</b> to view the password entry.                                                                                                    |  |
| Submit                            | Click <b>Submit</b> to save the values and update the screen.                                                                                                    |  |

#### Security Mode WPA-Personal

To access this page, click **Interface > Wireless - 2.4 > Security > Security Mode > WPA-Personal**.

| Wireless Security/Encryption Settings |                      |          | ^ |
|---------------------------------------|----------------------|----------|---|
| Security Policy                       |                      |          |   |
| Security Mode                         | WPA-Personal         | <b>~</b> |   |
| WPA-Personal                          |                      |          |   |
| WPA Version                           | WPA1+WPA2            | Ý        |   |
| WPA Cipher                            | TKIP+AES             | ~        |   |
| Pass Phrase                           |                      |          |   |
|                                       | Unmask               |          |   |
| 802.11r                               |                      |          |   |
| 802.11r Fast Transition Roaming       | O Enabled O Disabled |          |   |
|                                       | Submit               |          |   |

### Figure 3.24 Security Mode > WPA-Personal

| Item                               | Description                                                                                                    |
|------------------------------------|----------------------------------------------------------------------------------------------------|
| Security Policy                    |                                                                                                    |
| Security Mode                      | Click the drop-down menu to select the encryption when<br>communication. Available options: None, WEP, WPA-Personal and<br>WPA/WPA2-Enterprise. If data encryption is enabled, the key is<br>required and only sharing the same key with other wireless<br>devices can the communication be established.                                                                                                    |
| WPA Personal                       |                                                                                                    |
| WPA Version                        | Click the drop-down menu to designate the specific authentication type. Settings: WPA1+WPA2, WPA1, WPA2.                                                                                                    |
| WPA Cipher                         | Click the drop-down menu to select the encryption type. Settings: TKIP+AES, TKIP, AES.                                                                                                    |
| Pass Phrase                        | Enter the a unique password to define the passphrase for authentication access.<br>Click <b>Unmask</b> to view the password entry.                                                                                                    |
| 802.11r                            |                                                                                                    |
| 802.11r Fast Transition<br>Roaming | Click to enable or disable the 802.11r function allowing clients with WPA-Personal to move faster between APs. The 802.11r function is only available when the device is in AP mode or Bridged Repeater mode.                                                                                                    |
| NAS ID                             | Enter the ID (1 to 48 octet unique identifier) to associate to the WLAN. In the 802.11r group, the NAS ID of each AP must different.                                                                                                    |
| Mobility Domain                    | Enter the corresponding mobility domain identifier (4 character<br>hexadecimal ID) to enable 802.11r roaming.<br>In a network of standalone Instant APs within the same<br>management VLAN, 802.11r roaming does not function due to<br>mobility domain identifiers not matching across Instant APs. The<br>identifiers are auto-generated. Users can set a mobility domain<br>identifier to enable 802.11r. For standalone Instant APs in the<br>same management VLAN, 802.11r, the same value must<br>correspond across the same management VLAN. |

| Item                   | Description                                                                                                    |
|------------------------|----------------------------------------------------------------------------------------------------|
| Reassociation Deadline | Enter a timeout value in seconds. The range is 1000 to 65535 (default: 1.024 ms). The deadline is the life time that the destination AP will keep the security information of the roaming client. If the client hasn't roamed to the destination AP after the deadline, the destination AP will remove the security information of the client. |
| Submit                 | Click Submit to save the values and update the screen.                                                                                                    |

#### Security Mode WPA/WPA2-Enterprise

To access this page, click Interface > Wireless - 2.4 > Security > Security Mode > WPA/WPA2-Enterprise.

| Wireless Security/Encryption Settings |                     |   | ^ |
|---------------------------------------|---------------------|---|---|
| Security Policy                       |                     |   |   |
| Security Mode                         | WPA/WPA2-Enterprise | × |   |
| WPA/WPA2-Enterprise                   |                     |   |   |
| Radius Server IP Address              |                     |   |   |
| Port                                  | 1812                |   |   |
| Shared Secrets                        |                     |   |   |
|                                       | Unmask              |   |   |
| WPA Version                           | WPA2                | ~ |   |
|                                       | Submit              |   |   |
|                                       |                     |   |   |

#### Figure 3.25 Security Mode > WPA/WPA2-Enterprise

The following table describes the items in the previous figure.

| ltem                        | Description                                                                                                    |
|-----------------------------|----------------------------------------------------------------------------------------------------|
| Security Policy             |                                                                                                    |
| Security Mode               | Click the drop-down menu to select the encryption when<br>communication. Available options: None, WEP, WPA-Personal and<br>WPA/WPA2-Enterprise. If data encryption is enabled, the key is<br>required and only sharing the same key with other wireless<br>devices can the communication be established. |
| WPA/WPA2 Enterprise         |                                                                                                    |
| Radius Server IP<br>Address | Enter the IP address of the designated radius server.                                                                                                    |
| Port                        | Enter the authorized port number corresponding to the designated radius server in previous field.                                                                                                    |
| Shared Secrets              | Enter the string variable used as the shared key between client and server.                                                                                                    |
| WPA version                 | Click the drop down menu to select the designated WPA standard: WPA, WPA2, or WPA+WPA2.                                                                                                    |
| Submit                      | Click Submit to save the values and update the screen.                                                                                                    |

#### 3.4.3.5 Multiple SSID

The Multiple SSID feature is only available when the wireless operation mode of the device is set to Access Point mode or Bridged Repeater mode.

#### To access this page, click Wireless - 2.4GHz > Multiple SSID.

|                               | ^                                                                              |
|-------------------------------|--------------------------------------------------------------------------------|
|                               |                                                                                |
| None Enable                   |                                                                                |
|                               |                                                                                |
|                               |                                                                                |
| • Enabled • Disabled          |                                                                                |
|                               |                                                                                |
| Enable                        |                                                                                |
| O Enable O Disable O Optional |                                                                                |
|                               |                                                                                |
| None                          |                                                                                |
| Submit                        |                                                                                |
|                               | None Enable  Enable  Disabled  Enable  Enable  Disable  Optional  None  Submit |

#### Figure 3.26 Wireless - 2.4GHz > Multiple SSID

The following table describes the items in the previous figure.

| Item                           | Description                                                                                                    |
|--------------------------------|----------------------------------------------------------------------------------------------------|
| Add                            | Click Add after completing the SSID information to create the wireless network and list it in the menu.                                                                                                    |
| Add SSID                       |                                                                                                    |
| State                          | Click the radio button to designate the state (enabled/disabled) of the defined SSID.                                                                                                    |
| SSID                           | Enter the text string identifying the name of the SSID.                                                                                                    |
| SSID Broadcast                 | Click the drop-down menu to enable (visible) or disable (not broadcasted) the broadcasting of the SSID name                                                                                                    |
| Management Frame<br>Protection | Click the radio button to enable, disable, or set the function to optional. The wireless feature increases the security of the management frames, standard: IEEE 802.11W-2009.                                                                                                    |
| Security Policy                |                                                                                                    |
| Security Mode                  | Click the drop-down menu to select the encryption when<br>communication. Available options: None, WPA-Personal and WPA/<br>WPA2-Enterprise. If data encryption is enabled, the key is required<br>and only sharing the same key with other wireless devices can the<br>communication be established. |
| Submit                         | Click <b>Submit</b> to save the values and update the screen.                                                                                                    |

#### 3.4.3.6 Statistics

The function provides statistic information about the wireless network reporting on traffic records and station lists.

#### To access this page, click **Wireless - 2.4GHz > Statistics**.

| Overview         | N               |                |          |                |                     | ^                   |  |  |  |
|------------------|-----------------|----------------|----------|----------------|---------------------|---------------------|--|--|--|
| Information      | Name            |                | Infor    | mation Value   |                     |                     |  |  |  |
| Mode             |                 |                | Acces    | Access Point   |                     |                     |  |  |  |
| SSID             |                 |                | EKI-6    | 333AC-2G-2.    | 4G                  |                     |  |  |  |
| Channel / Fre    | equency         |                | chan     | nel 11 (2462 N | (Hz)                |                     |  |  |  |
| BSSID            |                 |                | 88:D0    | C:96:80:0F:EA  |                     |                     |  |  |  |
| E Station I      | List            |                |          |                |                     | *                   |  |  |  |
| Station<br>BSSID | Signal<br>Level | Connec<br>Time | ted      | Tx/Rx<br>Rate  | Tx<br>Packets/Bytes | Rx<br>Packets/Bytes |  |  |  |
| I Wian Sta       | atus            |                |          |                |                     | ~                   |  |  |  |
| Information      | Name            |                | Infor    | mation Value   |                     |                     |  |  |  |
| TX Packets       |                 |                | 9687     | 0              |                     |                     |  |  |  |
| TX Bytes         |                 |                | 13474682 |                |                     |                     |  |  |  |
| RX Packets       | C               |                | 0        |                |                     |                     |  |  |  |
| RX Bytes         |                 |                | 0        |                |                     |                     |  |  |  |

#### Figure 3.27 Wireless - 2.4GHz > Statistics

The following table describes the items in the previous figure.

| Item                | Description                                                                         |
|---------------------|-------------------------------------------------------------------------------------|
| Overview            |                                                                                     |
| Mode                | Display the current operation mode of the device.                                   |
| SSID                | Display the SSID.                                                                   |
| Channel / Frequency | Display the current channel / frequency of the device.                              |
| BSSID               | Display the MAC address of the device.                                              |
| Station List        |                                                                                     |
| Station BSSID       | Displays the basic service set identifier (BSSID), access point unique MAC address. |
| Signal level        | Displays the power level measure in decibel-milliwatts of the listed BSSID.         |
| Connected time      | Displays the total uptime period.                                                   |
| Tx/Rx rate          | Displays the transmit (Tx) to receive (Rx) rate of the connected client.            |
| Tx packets/bytes    | Displays the total Tx packets and corresponding bytes.                              |
| Rx packets/bytes    | Displays the total Rx packets and corresponding bytes.                              |
| Wlan status         |                                                                                     |
| TX packets          | Display the current Tx packets.                                                     |
| TX bytes            | Display the current Tx bytes.                                                       |
| RX packets          | Display the current Rx packets.                                                     |
| RX bytes            | Display the current Rx bytes.                                                       |

#### 3.4.3.7 Access Control

The Access Control appoints the authority to wireless client on accessing EKI-6333AC-2GD Series, thus a further security mechanism is provided. This function is available only under AP mode, see "Management" on page 55.

Access Control allows for an administrator to allow or deny access by defining specific devices through their MAC address.

| SSID           | EKI-6333AC-2G-2.4G                                                                                                    |   |  |
|----------------|----------------------------------------------------------------------------------------------------|---|--|
|                |                                                                                                    |   |  |
| Access Control | Disable                                                                                                    | 7 |  |
| Method         |                                                                                                    |   |  |
|                | ( and the second second s |   |  |

#### Figure 3.28 Wireless - 2.4GHz > Access Control

The following table describes the items in the previous figure.

| Item                  | Description                                                                                                    |
|-----------------------|----------------------------------------------------------------------------------------------------|
| SSID                  | Click the drop-down menu to select the SSID from the list of already created wireless networks.                                                                                                    |
| Access Control Method | Click the drop-down menu to set the access control method:<br>Disable, Deny or Allow.<br>In the Deny or Allow menu, enter the MAC address of the target<br>device - support for up to 32 target devices. |
| Submit                | Click <b>Submit</b> to save the values and update the screen.                                                                                                    |

#### 3.4.3.8 Site Survey

The Site Survey feature is only available when the wireless mode of the device is set to Client or Bridged Repeater mode, see "Management" on page 55.

To access this page, click **Wireless - 2.4GHz > Site Survey**.

| Refresh           |                   |           |              |              |
|-------------------|-------------------|-----------|--------------|--------------|
| I AP list         |                   |           |              | ^            |
| SSID              | BSSID             | Frequency | Signal level | Encrpytion   |
| DIRECT-FKLT37msDL | 86:C6:3B:E1:A9:FD | 2412 MHz  | -88 dBm      | WPA-personal |

Figure 3.29 Wireless - 2.4GHz > Site Survey

| Item         | Description                                                                                  |
|--------------|----------------------------------------------------------------------------------------------|
| Refresh      | Click to update the displayed AP list table.                                                 |
| AP list      |                                                                                              |
| SSID         | Displays the name of the listed AP.                                                          |
| BSSID        | Displays the basic service set identifiers (BSSID) used to describe the section of the SSID. |
| Frequency    | Displays the radio frequency of the listed SSID.                                             |
| Signal level | Displays the signal level of the listed SSID.                                                |
| Encryption   | Displays the encryption type assigned to the listed SSID.                                    |

#### 3.4.3.9 VLAN

The VLAN function allows for the processing of data to and from clients in the same manner as data is processed to and from wired connections.

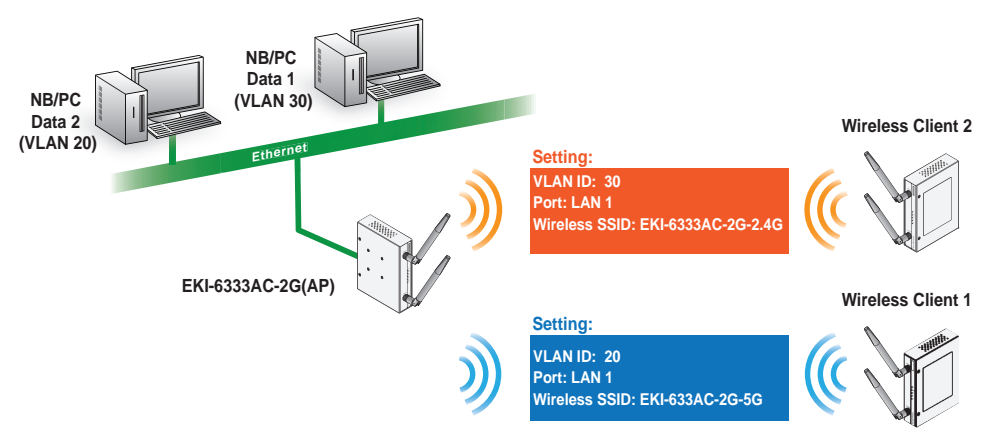

Figure 3.30 Wireless VLAN ID Data Flow Diagram

To access this page, click Wireless - 2.4GHz > VLAN.

| VLAN ID<br>Ø | Port            | Wireless SSID        | Delete |
|--------------|-----------------|----------------------|--------|
| 3            | 🗹 LAN 1 🔲 LAN 2 | × EKI-6333AC-2G-2.4G | Delete |
| 5            | 🗹 LAN 1 🗌 LAN 2 | × EKI-6333AC-2G-5G × | Delete |

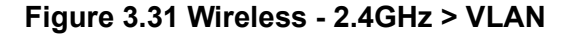

| Item          | Description                                                                                                    |
|---------------|----------------------------------------------------------------------------------------------------|
| VLAN ID       | Enter a variable (3 to 127) to identify the VLAN entry.                                                        |
| Port          | Click a specific interface (LAN 1 / LAN 2) to designate to the VLAN entry.                                     |
| Wireless SSID | Click the drop-down menu to select an SSID entry to configure to the VLAN entry.                               |
| Delete        | Click <b>Delete</b> to remove the VLAN entry from the list.                                                    |
| Add           | Click <b>Add</b> after completing the SSID information to create the wireless network and list it in the menu. |
| Submit        | Click <b>Submit</b> to save the values and update the screen.                                                  |

#### 3.4.3.10 Traffic Control

The Traffic Control function provides quality connection control to a connected client over the network, mainly limiting the upper or lower speed of the connection. The traffic control function is only available when the device is in AP mode or Bridged Repeater mode. (US version does not support AP/Bridged repeater)

|          | Total  | Download         |      |                     | kbps                | 0 |                  |      |
|----------|--------|------------------|------|---------------------|---------------------|---|------------------|------|
|          | Tot    | tal Upload       |      |                     | kbps                | 0 |                  |      |
| er Sta   | tion   |                  |      |                     |                     |   |                  |      |
| Priority | Min D  | ownload (kbps) 🛛 | Max  | Download (kbps) 😡   | Min Upload (kbps) 🥹 |   | Max Upload (kbp  | s) 😧 |
| Normal   |        |                  |      |                     |                     |   |                  |      |
| itatic S | tation | Min Download (kt | ops) | Max Download (kbps) | Min Upload (kbps)   | M | ax Upload (kbps) | 1.0  |

#### To access this page, click **Wireless - 2.4GHz > Traffic Control**.

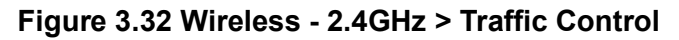

| Item           | Description                                                                                                  |
|----------------|----------------------------------------------------------------------------------------------------|
| State          | Click to enable or disable the traffic control function.                                                     |
| Total Download | Enter the value to define the total download speed of the WLAN interface. (Range 1-1000000 kbps)             |
| Total Upload   | Enter the value to define the total upload speed of the WLAN interface. (Range 1-1000000 kbps)               |
| Per Station    | Enter the value to define the default policy for download and upload speed ranges for each connected client. |
| Static Station | Enter the MAC and speed values to define the download and upload speed ranges for the target client.         |
| Add            | Click Add after populating a Static Station entry.                                                           |
| Submit         | Click <b>Submit</b> to save the values and update the setting.                                               |

#### 3.4.3.11 Log

To access this page, click **Wireless - 2.4GHz > Log**.

| I Log                                                                           |                                                       |                                                                                                    | ^                                                                 |
|---------------------------------------------------------------------------------|-------------------------------------------------------|----------------------------------------------------------------------------------------------------|-------------------------------------------------------------------|
| Download                                                                        | V                                                     | Auto Scroll                                                                                                    |                                                                   |
| [2019-06-20 (<br>[2019-06-20 (<br>6333AC-2G-2<br>[2019-06-20 (<br>[2019-06-20 ( | 09:06:51<br>09:06:55<br>2.4G"<br>09:06:55<br>09:06:55 | 229757 us: Configuration file: /var/run/hostapc<br>.052747 us: Using interface wian0 with hwaddr<br>.298386 us: wian0: interface state UNINITIALIZ<br>.298569 us: wian0: AP-ENABLED | d-phy0.conf<br>r 88:dc:96:80:0f:ea and ssid *EKI-<br>rED->ENABLED |
|                                                                                 |                                                       | Figure 3.33 Wireless - 2.4                                                                                                    | GHz > Log                                                         |

The following table describes the items in the previous figure.

| Item        | Description                                                                                         |
|-------------|----------------------------------------------------------------------------------------------------|
| Download    | Click Download to download the log file.                                                            |
| Auto Scroll | Click the option to allow for auto scrolling when the log entries has extended below the page line. |

## 3.4.4 Wireless 5GHz

To access this page, click **Interface** > **Wireless - 5GHz**. For further details regarding the user interface, refer to the Wireless 2.4GHz section. See "Wireless 2.4GHz" on page 27.

## 3.4.5 Wireless Redundant

To access this page, click Interface > Wireless Redundant.

| I Redundant Statu | S                         |                   |
|-------------------|---------------------------|-------------------|
| Role              | Interface                 | AP BSSID          |
| Master            | N/A                       | 00:00:00:00:00    |
| Slave             | N/A                       | 00:00:00:00:00:00 |
| Redundant Settin  | gs                        |                   |
|                   | Redundant O Enabled O Dis | sabled            |

Figure 3.34 Interface > Wireless Redundant > Redundant Status

The following table describes the items in the previous figure.

| ltem               | Description                                                                                                    |
|--------------------|----------------------------------------------------------------------------------------------------|
| Redundant Status   |                                                                                                    |
| Master             | Displays the interface assigned to the master (primary) role.                                                                                          |
| Slave              | Displays the interface assigned to the slave (redundant) role.                                                                                         |
| Interface          | Displays the assigned interface to the device.                                                                                                    |
| AP BSSID           | Displays the AP's SSID identification                                                                                                    |
| Redundant Settings |                                                                                                    |
| Redundant          | Click to enable or disable the redundant function. The redundant function is only available when both WLAN interfaces of the device is in client mode. |

The following figure displays enabled Redundancy function. The 2.4G and 5G WLAN interfaces of the device will try to connect remote AP at the same time. If both WLAN interface are connected to the AP, one of the WLAN connection will be used as master role, and the other will be used as slave role. The device will only transmit data through the master connection, and slave connection is used just as backup connection. The device can monitor the master connection status. If the quality of master connection is not good, the device will switch the roles of the two WLAN interfaces. The original slave interface will be changed to master interface, and all data will be changed to transferred through this new master interface.

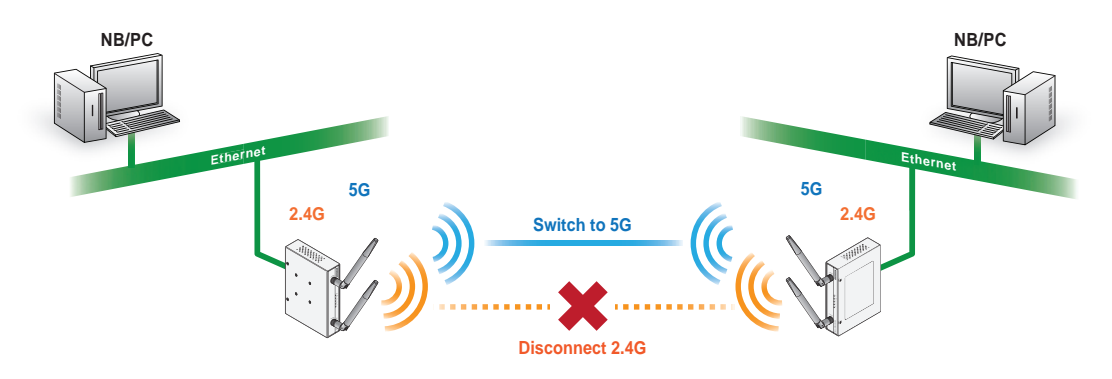

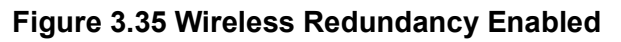

The Role Exchange Setting menu follows as seen in the following figure.

| Role Exchange Setting |                       |                                          |
|-----------------------|-----------------------|------------------------------------------|
| Link Detection        |                       |                                          |
| Link Detection        | • Enabled O Disabled  |                                          |
| Interval              | 100                   | in ms ( range 100 - 10000, default 100 ) |
| Failures Number       | 3                     | (range 1 - 10, default 3)                |
| RSSI Detection        |                       |                                          |
| RSSI Detection        | Enabled O Disabled    |                                          |
| RSSI Threshold        | 65                    | ( range 1 - 75, default 65 )             |
| RSSI Differ           | 10                    | ( range 1 - 30, default 10 )             |
| Interval              | 100                   | in ms ( range 100 - 10000, default 100 ) |
| Failures Number       | 3                     | (range 1 - 10, default 3)                |
| PING Detection        |                       |                                          |
| PING Detection        | O Enabled  O Disabled |                                          |
| IP Address            | 192.168.1.1           |                                          |
| Timeout               | 100                   | in ms ( range 20 - 10000, default 100 )  |
| Interval              | 100                   | in ms ( range 20 - 10000, default 100 )  |
| Failures Number       | 3                     | (range 1 - 10, default 3)                |

Figure 3.36 Interface > Wireless Redundant > Role Exchange Settings

| Item                  | Description                                                                                                    |
|-----------------------|----------------------------------------------------------------------------------------------------|
| Link Detection        |                                                                                                    |
| Link Detection        | Click to enable or disable the wireless link detection function. If it is detected that the WLAN interface with master role is in disconnection state straight Failure Number times, the master role will change to another WLAN interface. |
| Interval              | Enter the value in ms to designate the interval time between link queries (range 100 - 10000, default 100).                                                                                                    |
| Failure Number        | Enter the value to designate the failure threshold (range 1 - 10, default 3).                                                                                                    |
| <b>RSSI</b> Detection |                                                                                                    |

| Item            | Description                                                                                                    |
|-----------------|----------------------------------------------------------------------------------------------------|
| RSSI Detection  | Click to enable or disable the RSSI detection function. If it is<br>detected that the RSSI of the WLAN interface with master role is<br>poor than RSSI Threshold and is more than RSSI Differ worse<br>than the RSSI of another WLAN interface straight Failure Number<br>times, the master role will change to another WLAN interface. |
| RSSI Threshold  | Enter the value to designate the signal strength setting (range 1 - 75, default 65).                                                                                                    |
| RSSI Differ     | If the slave scans and finds that the signal strength is better than<br>the originally connected AP, if it is greater than the set value, it will<br>switch to connect to the AP.(range 1 - 30, default 10)                                                                                                    |
| Interval        | Enter the value in ms to designate the interval time between link queries (range 100 - 10000, default 100).                                                                                                    |
| Failures Number | Enter the value to designate the failure threshold (range 1 - 10, default 3).                                                                                                    |
| Ping Detection  |                                                                                                    |
| Ping Detection  | Click to enable or disable the wireless link detection function. If the device can't ping the specific IP address straight Failure Number times, the master role will change to another WLAN interface.                                                                                                    |
| IP Address      | Enter the IP address of the remote device to test connectivity.                                                                                                    |
| Timeout         | Enter the value in ms to designate the timeout threshold (range 20 - 10000, default 100).                                                                                                    |
| Interval        | Enter the value in ms to designate the interval time between link queries (range 20 - 10000, default 100).                                                                                                    |
| Failures Number | Enter the value to designate the failure threshold (range 1 - 10, default 3).                                                                                                    |

The following figure displays enabled RSSI detection function.

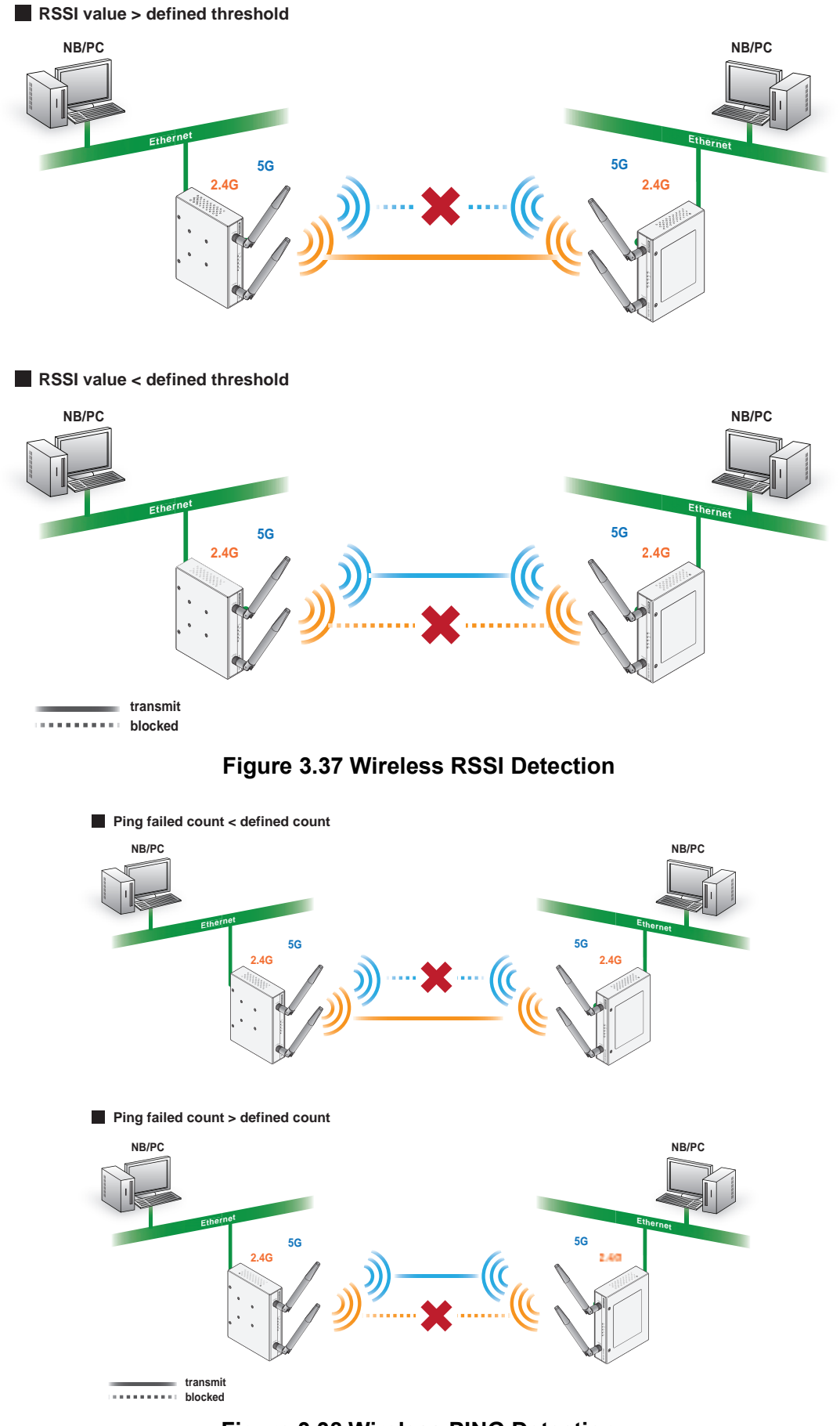

Figure 3.38 Wireless PING DetectionThe Slave Settings menu displays as shown in the following figure.

| P Auto Selection              |                      |                                |
|-------------------------------|----------------------|--------------------------------|
| AP Auto Selection             | O Enabled O Disabled |                                |
| RSSI Threshold                | 60                   | ( range 1 - 75, default 60 )   |
| RSSI Differ                   | 10                   | ( range 1 - 30, default 10 )   |
| Above Threshold Scan Interval | 120                  | ( range 1 - 180, default 120 ) |
| Below Threshold Scan Interval | 15                   | ( range 1 - 60, default 15 )   |
|                               |                      |                                |

## Figure 3.39 Interface > Wireless Redundant > Slave Settings

The following table describes the items in the previous figure.

| Item                             | Description                                                                                                    |
|----------------------------------|----------------------------------------------------------------------------------------------------|
| AP Auto Selection                |                                                                                                    |
| AP Auto Selection                | Click to enable or disable the AP Auto Selection function.                                                                |
| RSSI Threshold                   | Set connection quality monitor RSSI threshold.                                                                            |
| RSSI Differ                      | The set value to determine the threshold for selecting an AP connection based on signal strength.                         |
| Above Threshold Scan<br>Interval | The interval time during an active RSSI > RSSI threshold scan, background scan. The default is 120 seconds.               |
| Below Threshold Scan<br>Interval | The interval time during a local RSSI <rssi 15="" default="" is="" scan.="" seconds<="" td="" the="" threshold=""></rssi> |
| Submit                           | Click to save the configuration settings.                                                                                 |

#### Role slave performs a background scan to find better than the current access point.

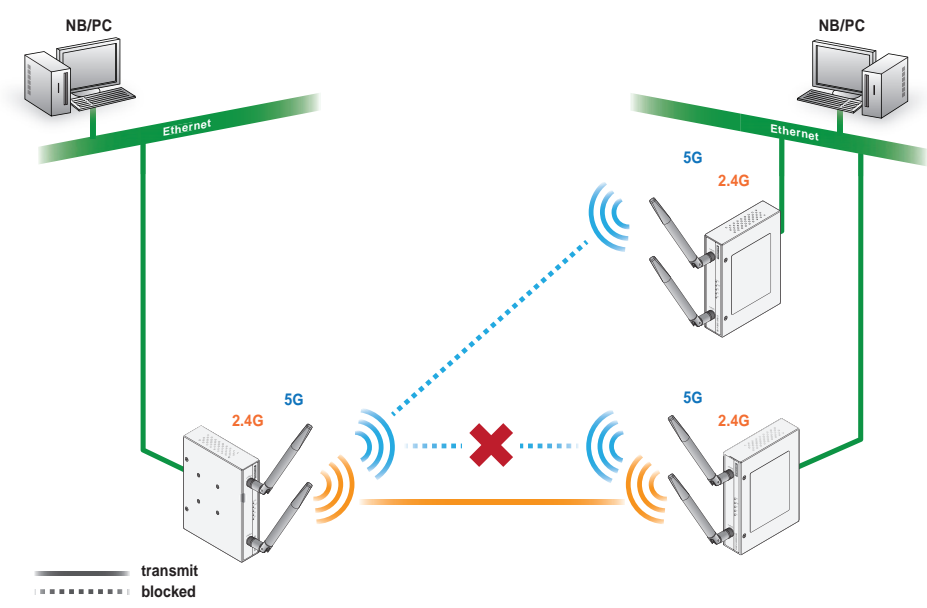

Figure 3.40 Wireless Redundant Auto Selection

#### 3.4.5.1 Topology

In Wireless Redundant mode, two wireless devices are setup. When a disruption or poor signal event occurs and meets the specified conditions, the backup device is initiated.

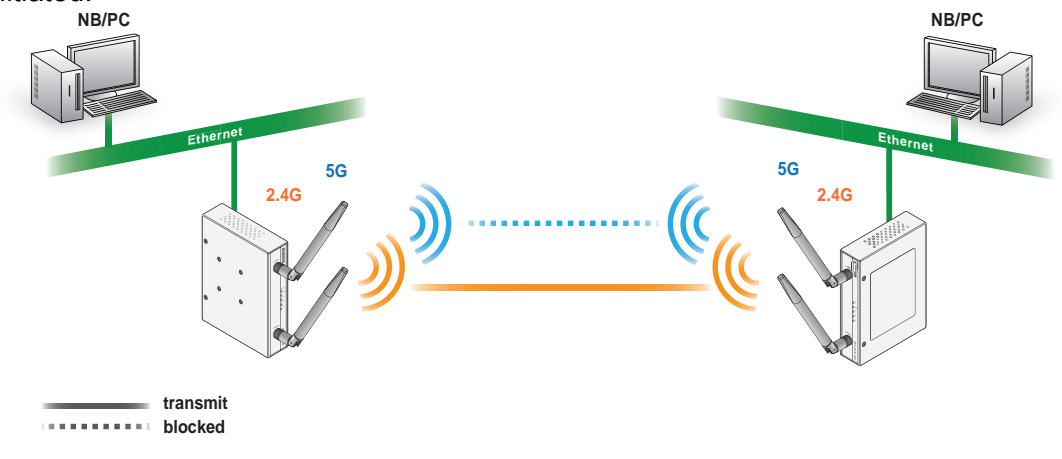

#### Figure 3.41 Wireless Redundant Topology

# 3.5 Network Settings

## 3.5.1 Static Route

A static route provide fixed routing path through the network. It is manually configured on the router and must be updated if the network topology was changed recently. Static routes are private routers unless they are redistributed by a routing protocol.

To access this page, click **Networking > Static Route**.

| Target IP Address | Netmask     | Gateway     | Interface |   | Metric | MTU  | Delete |
|-------------------|-------------|-------------|-----------|---|--------|------|--------|
| 192.168.1.10      | 255.255.0.0 | 192,168.1.1 | LAN       | ۳ | 3      | 1500 | Delete |
|                   |             |             | LAN       | Ŧ |        |      | Delete |

Figure 3.42 Networking > Static Route

| Item              | Description                                                                                                    |
|-------------------|----------------------------------------------------------------------------------------------------|
| Target IP Address | Enter an IP address (static route) for this static route.                                                                             |
| Netmask           | Enter a netmask setting (static route) for this static route.                                                                         |
| Gateway           | Enter a gateway setting (static route) for this static route.                                                                         |
| Interface         | Enter an interface for this static route, options: LAN, WAN, Wireless 2.4GHz, or Wireless 5GHz.                                       |
| Metric            | Enter the administrative distance (default: 1) used by the ap to choose the best path for two or more routes to the same destination. |
| MTU               | Enter the maximum transmission value for the data packets if applicable.                                                              |
| Delete            | Click <b>Delete</b> to remove the route from the available list.                                                                      |
| Add               | Click <b>Add</b> to include the route in the static routing policy.                                                                   |
| Submit            | Click Submit to save the values and update the screen.                                                                                |

## 3.5.2 NAT

Network Address Translation (NAT) allows the device to provide an agent function between the public network (Internet) and the private network (local). This allows a single unique IP address to represent a group of connected devices access to the external network.

By the same token, when a packet enters the domain, NAT translates the external (public) unique address into a private local address.

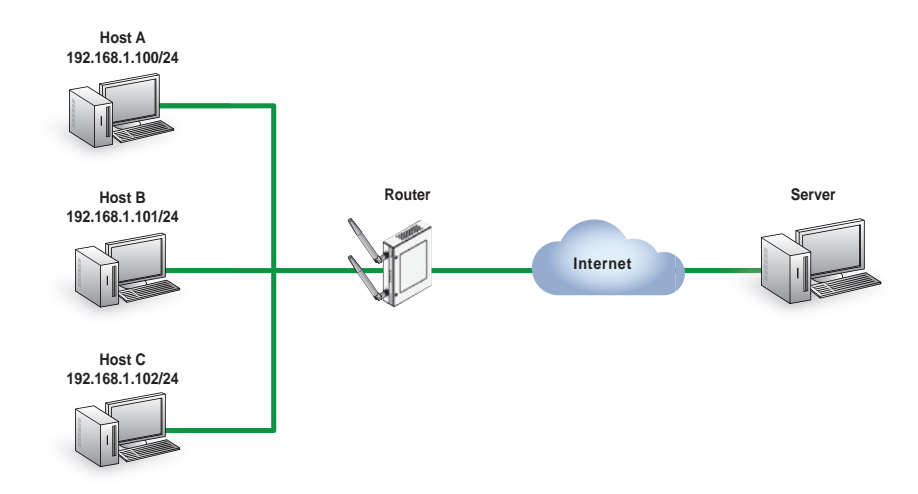

Figure 3.43 NAT Diagram

## 3.5.3 Forwarding

#### 3.5.3.1 Port Forwarding

Port forwarding, also known as port mapping, allows for the application of network addresses (NAT) the redirection of a communication request from an address and port to a specified address while the packets traverse the firewall.

The function are designed for networks hosting a specific server, such as a web server or mail server, on the private local network and behind the NAT firewall.

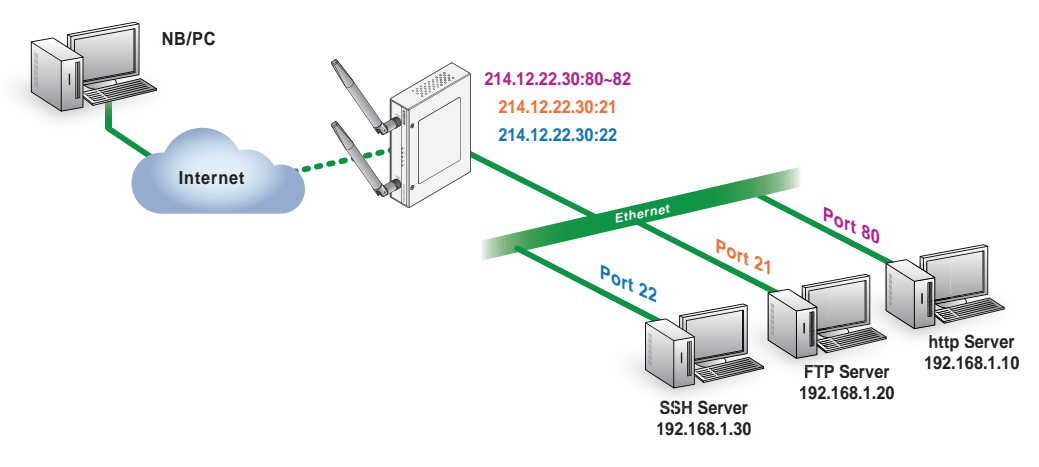

Figure 3.44 Port Forwarding

#### To access this page, click **Networking > Forwarding > Port Forwarding**.

| Enabled | Name        | Start Port | End Port | Local IP     | Local Port | Protocol | Delete |
|---------|-------------|------------|----------|--------------|------------|----------|--------|
| •       | http_server | 80         | 82       | 192.168,1.10 | 80         | TCP 🗸    | Delet  |
| V       | ftp_server  | 21         | 21       | 192.168,1.20 | 21         | Both 🛩   | Delet  |
| •       | ssh         | 22         | 22       | 192.168,1.30 | 22         | Both 🛩   | Delet  |
| D       | 1           | 1.1.       |          |              | 1          | TCP ¥    | Delet  |

Figure 3.45 Networking > Forwarding > Port Forwarding

| Item       | Description                                                                       |
|------------|-----------------------------------------------------------------------------------|
| Enabled    | Click <b>Download</b> to download the log file.                                   |
| Name       | Enter a text string to identify the port forwarding entry.                        |
| Start Port | Enter the value of the starting port for this entry.                              |
| End Port   | Enter the value of the ending port for this entry.                                |
| Local IP   | Enter the IP address defining the static address of the local IP.                 |
| Local Port | Enter the value defining the local port.                                          |
| Protocol   | Click the drop-down menu to select the protocol setting, options: TCP, UDP, Both. |
| Delete     | Click <b>Delete</b> to remove the selected entry from the port forwarding policy. |
| Add        | Click Add to include the entry in the port forwarding policy.                     |
| Submit     | Click Submit to save the values and update the screen.                            |

#### 3.5.3.2 DMZ

A Demilitarized Zone is used to provide Internet services without sacrificing unauthorized access to its local private network. Typically, the DMZ host contains devices accessible to the Internet traffic, such as Web (HTTP) servers, FTP servers, SMTP (e-mail) servers and DNS servers.

To access this page, click Networking > Forwarding > DMZ.

| DMZ |     |                                                   | ^ |
|-----|-----|---------------------------------------------------|---|
|     | DMZ | O Enabled O Disabled (Only for wireless wan mode) |   |
|     | IP  |                                                   |   |
|     |     | Apply                                             |   |
|     |     |                                                   |   |

Figure 3.46 Networking > Forwarding > DMZ

The following table describes the items in the previous figure.

| ltem   | Description                                                              |
|--------|--------------------------------------------------------------------------|
| DMZ    | Click the radio button to enable or disable the DMZ function.            |
| IP     | Enter the IP address to designate a static IP address as the DMZ target. |
| Submit | Click Submit to save the values and update the screen.                   |

## 3.5.4 Security

#### 3.5.4.1 Filter

The firewall is a system or group of systems that enforce an access control policy between two networks. It may also be defined as a mechanism used to protect a trusted network from an un-trusted network. The device supports Source IP Filtering, Destination IP Filtering, Source Port Filtering, and Destination Port Filtering.

Source IP Filtering: The source IP filtering gives users the ability to restrict certain types of data packets from users local network to Internet through the device. Use of such filters can be helpful in securing or restricting users local network.

To access this page, click **Networking > Security > Filter**.

| Filter  |              |              |                |          |             |                  | ^      |
|---------|--------------|--------------|----------------|----------|-------------|------------------|--------|
| Enabled | Direction    | Source IP    | Destination IP | Protocol | Source Port | Destination Port | Delete |
|         | LAN -> WAN 🗸 | 192.168.1.56 | 192.168.1.210  | TCP 🗸    | 5000        | 8080             | Delete |
|         | LAN -> WAN 🗸 |              |                | TCP 🗸    |             |                  | Delete |
| Add     | Apply        |              |                |          |             |                  |        |

#### Figure 3.47 Networking > Security > Filter

| Item           | Description                                                                                                    |
|----------------|----------------------------------------------------------------------------------------------------|
| Filter         | Click the radio button to enable or disable the Filter policy.                                                    |
| Enabled        | Select to enable the defined filter entry.                                                                        |
| Direction      | Click the drop-down menu to select the direction of the data packet taffic for the entry: LAN to WAN, WAN to LAN. |
| Source IP      | Enter the IP address of the sender address.                                                                       |
| Destination IP | Enter the IP address of the destination address.                                                                  |

| Item             | Description                                                                         |
|------------------|-------------------------------------------------------------------------------------|
| Protocol         | Click the drop-down menu to select the protocol type for the entry: TCP, UDP, ICMP. |
| Source port      | Enter the port number of the sender IP address.                                     |
| Destination port | Enter the port number of the destination IP address.                                |
| Delete           | Click <b>Delete</b> to remove the entry from the Filter policy.                     |
| Add              | Click Add to include the entry in the Filter policy.                                |
| Submit           | Click Submit to save the values and update the policy.                              |

#### 3.5.4.2 VPN Passthrough

VPN pass-through is a function of the router, which allows the VPN traffic between local PC and remote VPN server. You can enable VPN passthrough without the need to open any ports, and it will run automatically.

To access this page, click **Networking > Security > VPN Passthrough**.

| PPTP Passthrough  | O Enabled O Disabled |  |
|-------------------|----------------------|--|
| L2TP Passthrough  | O Enabled O Disabled |  |
| IPSec Passthrough | O Enabled O Disabled |  |
|                   | 204-20               |  |

#### Figure 3.48 Networking > Security > VPN Passthrough

| Item              | Description                                                                |
|-------------------|----------------------------------------------------------------------------|
| PPTP Passthrough  | Click the radio button to enable or disable PPTP packets to pass through.  |
| L2TP Passthrough  | Click the radio button to enable or disable L2TP packets to pass through.  |
| IPSec Passthrough | Click the radio button to enable or disable IPSEC packets to pass through. |
| Submit            | Click Submit to save the values and update the policy.                     |

# 3.6 Management

# 3.6.1 Password Manager

To access this page, click **Management > Password Manager**.

| Password Manager |        | ^ |
|------------------|--------|---|
| Username         | admin  |   |
| Password         |        |   |
| Confirm Password |        |   |
|                  | Submit |   |
|                  |        |   |

#### Figure 3.49 Management > Password Manager

The following table describes the items in the previous figure.

| Item             | Description                                                                       |
|------------------|-----------------------------------------------------------------------------------|
| Password         | Enter the text string to define a password for the listed username entry.         |
| Confirm Password | Re-type the text string as identified in the password field to confirm the entry. |
| Submit           | Click <b>Submit</b> to save the values and update the screen.                     |

## 3.6.2 Syslog

Users can enable the syslogd function to record historical events or messages locally or on a remote syslog server.

To access this page, click **Management > Syslog**.

| and offering containing o                                                                                                    |   |  |
|----------------------------------------------------------------------------------------------------|---|--|
| Remote Log O Enabled O Disabled                                                                                                    |   |  |
|                                                                                                    |   |  |
| Port                                                                                                    |   |  |
| Submit                                                                                                    |   |  |
| Jubrit                                                                                                    |   |  |
|                                                                                                    |   |  |
|                                                                                                    |   |  |
| III Syslog                                                                                                    | ~ |  |
| Syslog     Oownload Auto Scroll                                                                                                    | ^ |  |
| Syslog                                                                                                    | * |  |
| Syslog     Auto Scroll     Auto Scroll     Auto Scroll     Sun Jun 23 04:03:00 2019 cron.err crond[1511]: USER root pid 26742 cmd sbin/adv_cleanup_log                                                                                                    | * |  |
| Syslog  Auto Scroll  Auto Scroll  Auto Scroll  Sun Jun 23 04:03:00 2019 cron.err crond[1511]: USER root pid 26742 cmd sbin/adv_cleanup_log Sun Jun 23 04:04:00 2019 cron.err crond[1511]: USER root pid 26743 cmd                                                                                                    | * |  |
| Sun Jun 23 04:03:00 2019 cron.err crond[1511]: USER root pid 26742 cmd sbin/adv_cleanup_log Sun Jun 23 04:04:00 2019 cron.err crond[1511]: USER root pid 26743 cmd sbin/adv_cleanup_log sbin/adv_cleanup_log                                                                                                    | * |  |
| Syslog     Auto Scroll     Auto Scroll     Auto Scroll     Sin Jun 23 04:03:00 2019 cron.err crond[1511]: USER root pid 26742 cmd     sbin/adv_cleanup_log     sun Jun 23 04:04:00 2019 cron.err crond[1511]: USER root pid 26743 cmd     sbin/adv_cleanup_log     sun Jun 23 04:05:00 2019 cron.err crond[1511]: USER root pid 26752 cmd     sbin/adv_cleanup_log                                                                                                    | * |  |
| Systog  Download  Auto Scroll  Auto Scroll | * |  |
| Syslog     Auto Scroll     Auto Scroll     Auto Scroll     Auto Scroll     Sun Jun 23 04:03:00 2019 cron.err crond[1511]; USER root pid 26742 cmd     sbin/adv_cleanup_log     Sun Jun 23 04:04:00 2019 cron.err crond[1511]; USER root pid 26743 cmd     sbin/adv_cleanup_log     Sun Jun 23 04:05:00 2019 cron.err crond[1511]; USER root pid 26752 cmd     sbin/adv_cleanup_log     Sun Jun 23 04:11:00 2019 cron.err crond[1511]; USER root pid 26758 cmd     sbin/adv_cleanup_log                                                                                                    | * |  |
| Syslog     Auto Scroll     Auto Scroll     Auto Scroll     Auto Scroll     Sun Jun 23 04:03:00 2019 cron.err crond[1511]; USER root pid 26742 cmd     sbin/adv_cleanup_log     Sun Jun 23 04:04:00 2019 cron.err crond[1511]; USER root pid 26743 cmd     sbin/adv_cleanup_log     Sun Jun 23 04:05:00 2019 cron.err crond[1511]; USER root pid 26752 cmd     sbin/adv_cleanup_log     Sun Jun 23 04:11:00 2019 cron.err crond[1511]; USER root pid 26758 cmd     sbin/adv_cleanup_log     Sun Jun 23 04:12:00 2019 cron.err crond[1511]; USER root pid 26758 cmd     sbin/adv_cleanup_log     Sun Jun 23 04:12:00 2019 cron.err crond[1511]; USER root pid 26758 cmd     sbin/adv_cleanup_log                                                                                                    | * |  |

The following table describes the items in the previous figure.

| ltem        | Description                                                                                                    |
|-------------|----------------------------------------------------------------------------------------------------|
| Remote Log  | Click the radio button to enable or disable the remote log function.<br>Enabling the function allows for the saving of log entries on a<br>remote, not local, system. |
| IP Address  | Enter the static address of the remote system used for storing logging information.                                                                                   |
| Port        | Enter the port number of the define static address used for storing logging information.                                                                              |
| Submit      | Click Submit to save the values and update the screen.                                                                                                    |
| Download    | Click <b>Download</b> to download the log file.                                                                                                    |
| Auto Scroll | Click the option to allow for auto scrolling when the log entries has extended below the page line.                                                                   |

## 3.6.3 NTP / Time

To access this page, click **Management > NTP / Time**.

| System Time | Sun Jun 23 1 | 6:47:30 GMT | 2019   |  |
|-------------|--------------|-------------|--------|--|
| Manual Time | Year         | Month       | Day    |  |
|             | 2019         | Jun 🔹       | 23 *   |  |
|             | Hour         | Minute      | Second |  |
|             | 16 🔻         | 47 •        | 24 *   |  |
| NTP Service | Enable       |             | •      |  |
| Time Zone   | (GMT) Eng    | land        |        |  |
| NTP Server  | 0.pool.ntp.  | org         |        |  |

## Figure 3.51 Management > NTP / Time

| Item        | Description                                                                                                    |
|-------------|----------------------------------------------------------------------------------------------------|
| System Time | Displays the current system time settings.                                                                                                    |
| Manual Time | To enable manual configuration, NTP Service option must first be<br>disabled. Manually enter the Year, Month, Day, Hour, Minute, and<br>Second settings to define the system time. |
| NTP Service | Click the drop-down menu to enable or disable the NTP server. By disabling this function, the Manual Time setting can be configured.                                               |
| Time Zone   | Click the drop-down menu to select a system time zone.                                                                                                    |
| NTP Server  | Enter the address of the SNTP server.                                                                                                    |
| Submit      | Click <b>Submit</b> to save the values and update the screen.                                                                                                    |

## 3.6.4 **SNMP**

| To a | access | this | page, | click | Management | > | SNMP. |
|------|--------|------|-------|-------|------------|---|-------|
|------|--------|------|-------|-------|------------|---|-------|

| Enabled O Disabled         |                                                                                                    |
|----------------------------|----------------------------------------------------------------------------------------------------|
| Advantech@advantech.com.tw |                                                                                                    |
| Advantech                  |                                                                                                    |
| tw                         |                                                                                                    |
| 1073404                    |                                                                                                    |
|                            |                                                                                                    |
| V1 •                       |                                                                                                    |
| 162                        |                                                                                                    |
| public                     |                                                                                                    |
| private                    |                                                                                                    |
|                            |                                                                                                    |
| 192.168.1.100              |                                                                                                    |
| public                     |                                                                                                    |
|                            | Enabled Disabled   Advantech@advantech.com.tw   Advantech   tw   1073404     V1   162   public   private     192.168.1.100 |

Figure 3.52 Management > SNMP

| Item                 | Description                                                                                                    |
|----------------------|----------------------------------------------------------------------------------------------------|
| SNMP System settings |                                                                                                    |
| SNMP                 | Click the radio button to enable or disable the Simple Network<br>Management Protocol (SNMP) function used to monitor network<br>devices. |
| Contact              | Enter the contact route in an Email format for use during an SNMP event.                                                                  |
| Name                 | Enter the text string describing the contact entry.                                                                                       |
| Location             | Enter the text string describing the region/location of the contact entry.                                                                |
| Description          | Enter a descriptive remark to better identify the contact entry.                                                                          |
| SNMP Daemon Settings | S                                                                                                    |
| Version              | Click the drop-down menu to select the version of the daemon.                                                                             |
| Server Port          | Enter the port to access on the specified server.                                                                                         |
| Read Community       | Enter the setting to define the level of read access for the defined user, options: private, public (default).                            |
| Write Community      | Enter the setting to define the level of write access for the defined user, options: private (default), public.                           |
| SNMP Trap Settings   |                                                                                                    |
| Trap Server IP       | Enter the static route to define the trap server used for the defined user.                                                               |

| Item           | Description                                                                                    |
|----------------|------------------------------------------------------------------------------------------------|
| Trap Community | Enter the setting to define the level of access for the define user, options: private, public. |
| Submit         | Click Submit to save the values and update the screen.                                         |

# 3.6.5 Remote Services

To access this page, click **Management > Remote Services**.

| Remote Services                    |                       | 1 |
|------------------------------------|-----------------------|---|
| HTTP                               |                       |   |
| Redirect HTTP<br>requests to HTTPS | Disable               |   |
| HTTPS Port                         | 443                   |   |
| HTTP Port                          | 80                    |   |
| SSH                                |                       |   |
| ssн<br>Telnet                      | O Enabled O Disabled  |   |
| Telnet                             | O Enabled O Disabled  |   |
| FTP Server                         | Enabled      Disabled |   |

## Figure 3.53 Management > Remote Services

| Item                            | Description                                                                                                    |
|---------------------------------|----------------------------------------------------------------------------------------------------|
| HTTP common settings            | <u> </u>                                                                                                    |
| Redirect HTTP requests to HTTPS | Click the drop-down menu to enable or disable the function. By default the function is disabled. When enabled, a NAT setting and Open Ports can be setup to direct connection requests to an internal server. |
| HTTPS port                      | Enter the port to forward HTTPS traffic, default: 443.                                                                                                    |
| HTTP port                       | Enter the port to forward HTTP traffic, default: 80.                                                                                                    |
| SSH                             |                                                                                                    |
| SSH                             | Click the radio button to enable or disable access to SSH function.                                                                                                    |
| Telnet                          |                                                                                                    |
| Telnet                          | Click the radio button to enable or disable access to the Telnet function.                                                                                                    |
| FTP Server                      |                                                                                                    |
| FTP Server                      | Click the radio button to enable or disable access to the FTP Server function.                                                                                                    |
| Submit                          | Click <b>Submit</b> to save the values and update the screen.                                                                                                    |

## 3.6.6 Configuration Manager

To access this page, click **Management > Configuration Manager**.

| Configuration Manager                |                            | - |
|--------------------------------------|----------------------------|---|
| Backup                               |                            |   |
| Download<br>Configuration<br>Restore | Backup                     |   |
| Restore<br>Configuration             | Choose File No file chosen |   |

#### Figure 3.54 Management > Configuration Manager

The following table describes the items in the previous figure.

| Item           | Description                                                                  |
|----------------|------------------------------------------------------------------------------|
| Backup         |                                                                              |
| Backup         | Click <b>Backup</b> to export the device settings.                           |
| Restore        |                                                                              |
| Upload Archive | Click <b>Upload Archive</b> to select a previously saved configuration file. |

## 3.6.7 Firmware Upgrade

To access this page, click **Management > Firmware Upgrade**.

| Firmware Location | Choose File No file chosen                                                                                                    |  |
|-------------------|----------------------------------------------------------------------------------------------------|--|
|                   | (The loss of the loss of the l |  |
|                   | Upload                                                                                                    |  |

Figure 3.55 Management > Firmware Upgrade

The following table describes the items in the previous figure.

| ltem        | Description                                         |
|-------------|-----------------------------------------------------|
| Choose File | Click Choose File to select the configuration file. |
| Upload      | Click Upload to upload to the current version.      |

## 3.6.8 Reset System

To access this page, click **Management > Apply Configuration**.

| ^ |
|---|
|   |
|   |

Figure 3.56 Management > Apply Configuration

The following table describes the items in the previous figure.

| Item  | Description                                                         |
|-------|---------------------------------------------------------------------|
| Reset | Click Reset the device, any changes to settings will be lost unless |
|       | the Apply Configuration function is executed prior to resetting.    |

## **3.6.9 Apply Configuration**

To access this page, click **Management > Apply Configuration**.

| Apply Configuration |                  | ^ |
|---------------------|------------------|---|
| Apply Configuration | Apply and Reboot |   |
| Apply Configuration | Apply and Reboot |   |

#### Figure 3.57 Management > Apply Configuration

The following table describes the items in the previous figure.

| Item             | Description                                                                                                    |
|------------------|----------------------------------------------------------------------------------------------------|
| Apply and Reboot | Click <b>Apply and Reboot</b> to save the new configuration settings and reboot the device to permanently save the new settings. |

## 3.6.10 Reboot Device

To access this page, click **Management > Reboot Device**.

| Reboot |               | • |
|--------|---------------|---|
|        | Reboot Reboot |   |

#### Figure 3.58 Management > Reboot Device

| Item   | Description                                                                                                    |
|--------|----------------------------------------------------------------------------------------------------|
| Reboot | Click <b>Reboot</b> to reboot the device. Any configuration changes you have made since the last time you issued a save will be lost. |

# 3.7 **Tools**

# 3.7.1 Diagnostics

Diagnostics

To access this page, click **Tools > Diagnostics**.

#### Figure 3.59 Tools > Diagnostics

| ltem                   | Description                                                                                                    |
|------------------------|----------------------------------------------------------------------------------------------------|
| IP Address or Hostname | Enter the IP address or host name of the station to ping. The initial value is blank. The IP Address or host name you enter is not retained across a power cycle. Host names are composed of series of labels concatenated with periods. Each label must be between 1 and 63 characters long, maximum of 64 characters. |
| Ping                   | Click <b>Ping</b> to display ping result for the IP address.                                                                                                    |
| IP Address or Hostname | Enter the IP address or host name of the station to ping. The initial value is blank. The IP Address or host name you enter is not retained across a power cycle. Host names are composed of series of labels concatenated with periods. Each label must be between 1 and 63 characters long, maximum of 64 characters. |
| Traceroute             | Click <b>Traceroute</b> to track the pathway taken by a packet on the designated network from source to destination.                                                                                                    |
| Results                | Displays the results of the Ping or Traceroute function after initializing.                                                                                                    |

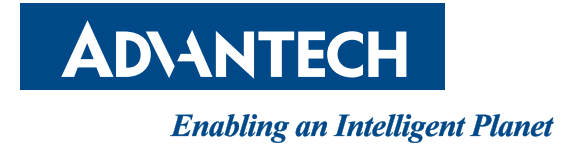

# www.advantech.com

Please verify specifications before quoting. This guide is intended for reference purposes only.

All product specifications are subject to change without notice.

No part of this publication may be reproduced in any form or by any means, electronic, photocopying, recording or otherwise, without prior written permission of the publisher.

All brand and product names are trademarks or registered trademarks of their respective companies.

© Advantech Co., Ltd. 2022